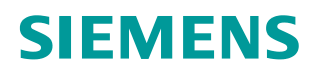

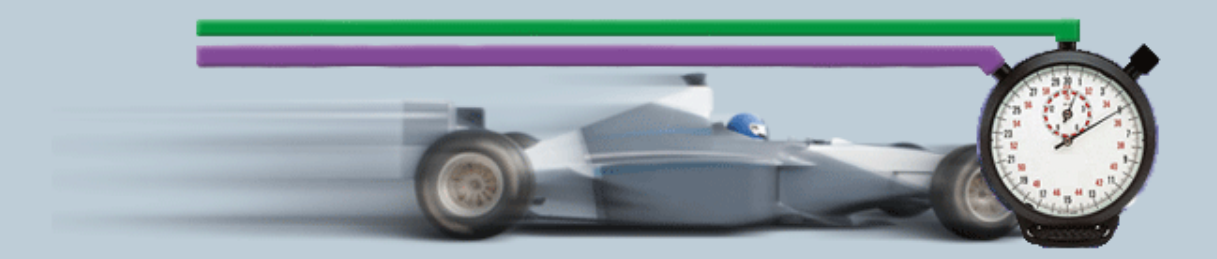

Beschreibung zur Messung• 12/2014

Hilfe und Erläuterungen zur Messung – "Datentransfer über Industrial Ethernet"

# Gewährleistung und Haftung

#### Hinweis

Die Anwendungsbeispiele sind unverbindlich und erheben keinen Anspruch auf Vollständigkeit hinsichtlich Konfiguration und Ausstattung sowie jeglicher Eventualitäten. Die Anwendungsbeispiele stellen keine kundenspezifischen Lösungen dar, sondern sollen lediglich Hilfestellung bieten bei typischen Aufgabenstellungen. Sie sind für den sachgemäßen Betrieb der beschriebenen Produkte selbst verantwortlich. Diese Anwendungsbeispiele entheben Sie nicht der Verpflichtung zu sicherem Umgang bei Anwendung, Installation, Betrieb und Wartung. Durch Nutzung dieser Anwendungsbeispiele erkennen Sie an, dass wir über die beschriebene Haftungsregelung hinaus nicht für etwaige Schäden haftbar gemacht werden können. Wir behalten uns das Recht vor, Änderungen an diesen Anwendungsbeispiele jederzeit ohne Ankündigung durchzuführen. Bei Abweichungen zwischen den Vorschlägen in diesem Anwendungsbeispiel und anderen Siemens Publikationen, wie z.B. Katalogen, hat der Inhalt der anderen Dokumentation Vorrang.

Für die in diesem Dokument enthaltenen Informationen übernehmen wir keine Gewähr.

Unsere Haftung, gleich aus welchem Rechtsgrund, für durch die Verwendung der in diesem Applikationsbeispiel beschriebenen Beispiele, Hinweise, Programme, Projektierungs- und Leistungsdaten usw. verursachte Schäden ist ausgeschlossen, soweit nicht z.B. nach dem Produkthaftungsgesetz in Fällen des Vorsatzes, der groben Fahrlässigkeit, wegen der Verletzung des Lebens, des Körpers oder der Gesundheit, wegen einer Übernahme der Garantie für die Beschaffenheit einer Sache, wegen des arglistigen Verschweigens eines Mangels oder wegen Verletzung wesentlicher Vertragspflichten zwingend gehaftet wird. Der Schadensersatz wegen Verletzung wesentlicher Vertragspflichten ist jedoch auf den vertragstypischen, vorhersehbaren Schaden begrenzt, soweit nicht Vorsatz oder grobe Fahrlässigkeit vorliegt oder wegen der Verletzung des Lebens, des Körpers oder der Gesundheit zwingend gehaftet wird. Eine Änderung der Beweislast zu Ihrem Nachteil ist hiermit nicht verbunden.

Weitergabe oder Vervielfältigung dieser Anwendungsbeispiele oder Auszüge daraus sind nicht gestattet, soweit nicht ausdrücklich von der Siemens AG zugestanden.

Securityhinweise Siemens bietet Produkte und Lösungen mit Industrial Security-Funktionen an, die den sicheren Betrieb von Anlagen, Lösungen, Maschinen, Geräten und/oder Netzwerken unterstützen. Sie sind wichtige Komponenten in einem ganzheitlichen Industrial Security-Konzept. Die Produkte und Lösungen von Siemens werden unter diesem Gesichtspunkt ständig weiterentwickelt. Siemens empfiehlt, sich unbedingt regelmäßig über Produkt-Updates zu informieren.

> Für den sicheren Betrieb von Produkten und Lösungen von Siemens ist es erforderlich, geeignete Schutzmaßnahmen (z. B. Zellenschutzkonzept) zu ergreifen und jede Komponente in ein ganzheitliches Industrial Security-Konzept zu integrieren, das dem aktuellen Stand der Technik entspricht. Dabei sind auch eingesetzte Produkte von anderen Herstellern zu berücksichtigen. Weitergehende Informationen über Industrial Security finden Sie unter http://www.siemens.com/industrialsecurity.

Um stets über Produkt-Updates informiert zu sein, melden Sie sich für unseren produktspezifischen Newsletter an. Weitere Informationen hierzu finden Sie unter <u>http://support.automation.siemens.com</u>.

# Inhaltsverzeichnis

| Gew | ährleistu                                                                | ng und Haftung                                                                                                    | 2                                                                            |
|-----|--------------------------------------------------------------------------|----------------------------------------------------------------------------------------------------|------------------------------------------------------------------------------|
| 1   | Bedienu                                                                  | ung der Oberfläche                                                                                                    | 4                                                                            |
|     | 1.1<br>1.2<br>1.2.1<br>1.2.2<br>1.2.3<br>1.2.4<br>1.2.5                  | Übersicht über die Oberfläche<br>Vorgehensweise zur Bedienung<br>Ausgangssituation bei Start der Applikation<br>Eingabe der gewünschten Konfiguration<br>Eingabe der Leistungsvorgaben<br>Ansicht der gewählten Konfiguration<br>Tabelle Leistungsdaten                            | 8<br>. 10<br>. 10<br>. 12<br>. 14<br>. 15<br>. 15                            |
| 2   | Umfang                                                                   | der Messung                                                                                                    | 4                                                                            |
| 2   | 2.1<br>2.2<br>2.3<br>2.4                                                 | Zielsetzung<br>Zur Verfügung gestellte Leistungsdaten<br>Parameter der Messung<br>Gültigkeitsbereich und technische Daten                                                                                                    | 4<br>4<br>5<br>6                                                             |
|     | 3.1<br>3.2<br>3.3<br>3.4<br>3.5<br>3.6<br>3.7<br>3.7.1<br>3.7.2<br>3.7.3 | Messaufbau und Messmethode<br>Messaufbau<br>Messung: Übertragungszeit<br>Messung: Zykluszeit<br>Messung: PN IO Aktualisierungszeit<br>Messgrößen und Statistik<br>Erläuterungen zum STEP 7 - Programm<br>Übersicht der STEP 7 - Programm<br>Kommunikationsprogramm<br>Lastprogramm | . 18<br>. 19<br>. 20<br>. 21<br>. 22<br>. 22<br>. 25<br>. 25<br>. 26<br>. 27 |
| 4   | Version                                                                  |                                                                                                    | . 28                                                                         |

# 1 Umfang der Messung

# 1.1 Zielsetzung

Automatisierungsprojekte erfordern häufig einen intensiven Datenaustausch zwischen SIMATIC S7-Controllern. Dabei sind die möglichen Kommunikationswege sehr unterschiedlich. Zahlreiche S7-Controller und S7-Kommunikationsbaugruppen stehen zur Auswahl.

Um in der Konzeptphase eines Automatisierungsprojektes die richtige Auswahl treffen zu können, ist es wichtig die Kommunikationsleistung einer geplanten Konfiguration zu kennen.

### Wichtige Fragestellungen

- Welche S7-Komponenten sind f
  ür das geplante Automatisierungsprojekt am besten geeignet?
- Mit welchen Daten-Übertragungszeiten ist bei typischen Konfigurationen zu rechnen?
- Welche statistischen Schwankungen können dabei auftreten?
- Welche Rückwirkung hat die Daten-Kommunikation auf den Zyklus (OB1) des sendenden und empfangenden S7-Controllers?

### Umfang dieser Messungen

Um diese Fragen zu beantworten, wurden umfangreiche Messungen unter praxisrelevanten Bedingungen durchgeführt:

- Mit typischen S7-Komponenten
- Mit typischen Parametern und Konfigurationen
- Mit praxisrelevantem Lastprogramm im S7-Controller

Um komfortabel auf die Messergebnisse zuzugreifen, können Sie mit der interaktiven Bedienoberfläche die von Ihnen gewünschte Konfiguration zusammenstellen.

# 1.2 Zur Verfügung gestellte Leistungsdaten

Folgende Leistungsdaten bzw. Messgrößen stehen ihnen zur Verfügung. Tabelle 2-1

| Messgröße            | Definition                                                                                                    |
|----------------------|----------------------------------------------------------------------------------------------------|
| Übertragungszeit     | Die Sendestation überträgt zu einem definierten Zeitpunkt<br>einmalig Daten an alle projektierten Empfangsstationen.<br>Gemessen wird die Zeit zwischen Ereignis 1 und 2. |
|                      | <ul> <li>Ereignis 1:<br/>Anstoß aller Sendeaufträge in einem Zyklus des OB1<br/>des sendenden S7-Controllers.</li> </ul>                                                  |
|                      | <ul> <li>Ereignis 2:<br/>Alle Daten liegen vollständig im Anwenderbereich von<br/>allen empfangenden S7-Controllern.</li> </ul>                                           |
| Zykluszeit im Sender | Dies ist der Abstand zwischen zwei Aktualisierungen des Prozessabbildes in der Sender-CPUs.                                                                               |

| Messgröße                | Definition                                                                                                    |  |  |  |
|--------------------------|----------------------------------------------------------------------------------------------------|--|--|--|
| Zyklus Zeit im Empfänger | Dies ist der Abstand zwischen zwei Aktualisierungen des Prozessabbildes in den Empfangs-CPUs.                                                                                                    |  |  |  |
| PN-Aktualisierungszeit   | Die PN-Aktualisierungszeit ist die Zeit, die im Fall einer<br>Datenkommunikation über PROFINET IO, zwischen zwei<br>EA-Zyklen des IO-Controllers verstreicht. Diese Zeit wird<br>von STEP 7 <b>berechnet</b> und nicht gemessen. |  |  |  |

Hinweis Eine genaue Beschreibung der Messverfahren finden Sie in Kap 3 Bedienung der Oberfläche

# 1.3 Parameter der Messung

Diese Messung wurde mit folgenden Parametern durchgeführt:

| Komponente      | Parameter                  | Erläuterung                                                                                                    |  |  |
|-----------------|----------------------------|----------------------------------------------------------------------------------------------------|--|--|
| Sendestation    | CPU                        | Auswahl des CPU-Typs                                                                                                   |  |  |
|                 | СР                         | Einstellung des CP-Typs.<br>Kommunikationsweg über die<br>integrierte Schnittstelle der CPU oder<br>Nutzung eines CPs  |  |  |
|                 | Last durch Programm        | Einstellung der Programm-Last, die<br>in der Sendestation durch ein<br>zusätzliches STEP 7-Programm<br>realisiert ist. |  |  |
| Netz            | Netztopologie (Sicherheit) | Einstellung der sicherheitsrelevanten<br>Pfade (via VPN - Tunnel)                                                      |  |  |
|                 | Kommunikationsdienst       | Einstellung<br>des Übertragungsprotokolls                                                                              |  |  |
|                 | Nutzdatenlänge             | Einstellung des Netto-Datenumfangs                                                                                     |  |  |
| Empfangsstation | CPU                        | Einstellung des CPU-Typs pro<br>Empfangsstation.                                                                       |  |  |
|                 | Last durch Programm        | Einstellung der Last, die in der<br>Empfangsstation durch ein<br>zusätzliches STEP 7-Programm<br>realisiert ist.       |  |  |
|                 | СР                         | Einstellung des CP-Typs.<br>Kommunikationsweg über die<br>integrierte Schnittstelle der CPU oder<br>Nutzung eines CPs. |  |  |
|                 | Anzahl                     | Einstellung der Anzahl der<br>Empfangsstationen.                                                                       |  |  |

Tabelle 2-2

### Hinweis

is Die einstellbaren Wertebereiche der einzelnen Parameter können je nach Konstellation variieren. Beachten Sie hierzu die jeweiligen Anzeigen in der Oberfläche.

# 1.4 Gültigkeitsbereich und technische Daten

### Gültigkeitsbereich

Die Messung umspannt ein typisches Spektrum an Komponenten. Die Auswahl orientiert sich dabei an den aktuellsten und den am häufigsten eingesetzten Produkten mit Stand "Juni 2013".

Die Messwerte gelten für den Fall, dass das Netz fehlerfrei konfiguriert ist. Eine fehlerhafte oder unvollständige Konfiguration führt durch eine systeminterne Fehlerbehandlung zu stark abweichenden Zeiten.

## Randbedingungen der Messung

Alle Messwerte wurden unter bestimmten Randbedingungen (Projektierung und Parametrierung) erfasst.

In der folgenden Tabelle finden Sie alle für die Messung wesentlichen Einstellungen. Für alle nicht aufgeführten Einstellungen werden immer die Default-Werte von STEP 7 verwendet.

| Konstante                                                | Wertebereich                                                                                              | Bemerkung                                                                                                    |
|----------------------------------------------------------|----------------------------------------------------------------------------------------------------|----------------------------------------------------------------------------------------------------|
| Zyklusbelastung durch<br>Kommunikation                   | S7-1200/1500: 50%<br>S7-300 : 20%                                                                         |                                                                                                    |
| Priorisierte BuB-Dienste bei<br>S7-300 Empfangsstationen | on                                                                                                    | Dies hat Auswirkungen auf<br>die S7-<br>Kommunikationsvariante mit<br>PUT/GET.                                               |
| VPN                                                      | Modus                                                                                                    | Die SCALANCE S/CP1543-<br>1/CP343-1 GX31 werden<br>nur im Bridge-Mode<br>projektiert.                                        |
|                                                          | Authentifizierungsverfahren<br>via Zertifikat mit<br>• 3DES-168 Bit Schlüssel<br>• AES-256 Bit Schlüssel) | Bei CPs ist nur das 3DES<br>Verfahren möglich                                                                                |
| Adressierung                                             | Symbolisch                                                                                                | Die Defaulteinstellung für<br>die Generierung der<br>Datenbausteine bei TIAP<br>V12/13 ist "optimierter<br>Bausteinzugriff". |

#### Tabelle 2-3

# Verwendeten Komponenten

Die folgende Tabelle enthält alle Komponenten, die in dieser Messung verwendet wurden.

Tabelle 2-4

| Komponente        |                          | Тур                 | Artikel-Nr         | Version |  |
|-------------------|--------------------------|---------------------|--------------------|---------|--|
| Sendestation      | S7-1200                  | CPU 1215C           | 6ES7215-1AG40-0XB0 | V4.0    |  |
|                   | S7-1500                  | CPU 1511-1PN        | 6ES7511-1AK00-0AB0 | V1.1    |  |
|                   |                          | CPU 1516-3PN/DP     | 6ES7516-3AN00-0AB0 | V1.6    |  |
|                   |                          | CP 1543-1           | 6GK7543-1AX00-0XE0 | V1.1    |  |
| Netz              | Security-<br>komponenten | SCALANCE S612       | 6GK5612-0BA10-2AA3 | V4.0    |  |
| Empfangsstationen | S7-1200                  | CPU 1212C           | 6ES7212-1AE40-0XB0 | V4.0    |  |
|                   | S7-1500                  | CPU 1511-1          | 6ES7511-1AK00-0AB0 | V1.1    |  |
|                   |                          | CP 1543-1           | 6GK7543-1AX00-0XE0 | V1.1    |  |
|                   | S7-300                   | CPU 315-2PN/DP      | 6ES7315-2EH14-0AB0 | V3.2    |  |
|                   |                          | CP 343-1 Adv        | 6GK7343-1GX31-0XE0 | V3.0    |  |
| Engineering       |                          | STEP 7 (TIA-Portal) |                    | V12 SP1 |  |
|                   |                          |                     |                    | V13     |  |
|                   |                          | SCT                 |                    |         |  |

# 2 Bedienung der Oberfläche

In den folgenden Kapiteln erhalten Sie Informationen zur Bedienung der Messung über die Wegoberfläche.

# 2.1 Übersicht über die Oberfläche

Die Bedienoberfläche gliedert sich grundsätzlich in vier Bereiche: Auswahlbereich, Leistungsvorgaben, Gewählte Konfiguration und Leistungsdaten-Tabelle. Alle Bereiche, außer der Leistungsdaten-Tabelle, können ein- und ausgeklappt werden.

### Auswahlbereich

| Abbildung 1-1                 |             |                                                                                                   |  |                                               |   |  |  |
|-------------------------------|-------------|---------------------------------------------------------------------------------------------------|--|-----------------------------------------------|---|--|--|
| পী⊡ Auswahl der Konfiguration |             |                                                                                                   |  |                                               |   |  |  |
| Sendende Station              |             | Netz                                                                                              |  | Empfangende Station                           |   |  |  |
| © CPU CPU 1511-1<br>© CP      | 2<br>0<br>2 | Netztopologie (Sicherheit)<br><br>Kommunikationsdienst<br>nichts ausgewählt<br>Datenlänge (Bytes) |  | CPU<br>CPU 1212C<br>CP<br>Last durch Programm |   |  |  |
| 6 ms                          |             | 8                                                                                                 |  | 6 ms<br>Anzahl der Stationen<br>8             | 0 |  |  |

In diesem Bereich können Sie die von ihnen gewünschte Konfiguration über die entsprechenden Bedien-Controls eingeben. Das System unterstützt Sie hierbei durch verschiedene automatische Funktionen.

| Symbol | Erläuterung                                                                                                    |
|--------|----------------------------------------------------------------------------------------------------|
| 3      | Der Parameter wurde noch nicht gesetzt.                                                                                                    |
|        | Der zur Auswahl stehende Parameter wurde von ihnen gesetzt                                                                                                    |
| ۲      | Der Parameter wurde automatisch durch das System gesetzt. Der<br>Wertebereich musste aufgrund der Auswahl eines anderen Controls<br>(interne Regeln) eingeschränkt werden. |
| 0      | Durch Klick auf das Radierer-Symbol kann die Auswahl der Selektion wieder zurückgesetzt werden.                                                                            |
| 3      | Das "Filtersymbol" signalisiert, dass in dem Auswahlbereich mindestens ein Filter aktiv ist.                                                                               |
| +-     | +: Eingabebereich ausklappen<br>-: Eingabebereich einklappen                                                                                                    |

### Leistungsvorgaben

| Abbildung 1-2                                              |
|------------------------------------------------------------|
| E Leistungsvorgaben                                        |
| Transferzeiten                                             |
| TransTime_min[ms]<br>nothing set<br>TransTime_avg[ms]<br>< |

In diesem Bereich können Sie über numerische Filterbedingungen, die durch einen Klick auf das entsprechende Control erscheinen, die gemessenen Werte der Ergebnistabelle zusätzlich einschränken.

In diesem Beispiel soll die minimale Telegrammlaufzeit kleiner als 15 ms sein. Dieser Filter wird nun zusätzlich zu den Filtern des Auswahl-Bereichs auf die Result-Tabelle angewendet.

## Gewählte Konfiguration

| Abbildung 1-3                       |                                                                                 |                                                                                             |
|-------------------------------------|---------------------------------------------------------------------------------|---------------------------------------------------------------------------------------------|
|                                     | 🗆 Gewäh                                                                         | Ite Konfiguration                                                                           |
| 100 Mbit/s                          |                                                                                 |                                                                                             |
| CPU 1511-1<br><br>Programmlast:6 ms | Sicherheit:<br>Kommunikationsdienst.nichts ausgewählt<br>Datenlänge (Bytes) : 8 | CPU 1212C<br><br>Last durch Programm im OB1 (Empfänger):6 ms<br>Anzahl Empfangsstationen: 8 |

Im Bereich "gewählte Konfiguration" zeigt ihnen das System den grafischen Aufbau ihrer Konfiguration. Ist im Auswahlbereich bei einem oder mehreren Controls noch

keine Eingabe erfolgt, wird dies durch Darstellung eines Fragezeichens oder "---" in dem bestimmten Bereich gekennzeichnet.

### Leistungsdaten-Tabelle

#### Abbildung 1-4

|                                                   | -        |         |   |                   |                 |                       |
|---------------------------------------------------|----------|---------|---|-------------------|-----------------|-----------------------|
| Ergebnisse: 3 von 2696 📄 Ergebnisse herunterlader |          | (*.CSV) |   |                   | Spalten anzeige | en                    |
|                                                   | Protocol |         |   | TransTime_avg[ms] |                 |                       |
| PNIO                                              |          | 8,4     |   |                   |                 |                       |
| OUC (UDP)                                         |          | 13,7    |   |                   |                 |                       |
| OUC (TCP)                                         |          | 14,6    |   |                   |                 |                       |
| 14 4                                              |          |         | 1 |                   | ⊳               | $  \langle   \rangle$ |

In diesem Bereich werden die gemessenen Leistungsdaten mit allen von ihnen gewählten Filtern angezeigt. Weitere Spalten können über einen Dialog durch Klick auf "Spalten anzeigen" aus-, oder eingeblendet werden. Über einen Klick auf "Ergebnisse herunterladen (\*.csv) kann die angezeigte Auswahl als Excel-csv Tabelle exportiert werden. Dies ermöglicht ihnen weitere Sortierungen für ihre Anwendungen vorzunehmen

# 2.2 Vorgehensweise zur Bedienung

In folgenden Kapiteln erhalten Sie Informationen zur Bedienung der Oberfläche:

# 2.2.1 Ausgangssituation bei Start der Applikation

Beim ersten Aufruf der Webapplikation zeigt sich die Applikation in folgendem Zustand:

### Bedienoberfläche

| <ul> <li>Leistungsd</li> </ul>                                                                                                    | laten zur Kommunil                                                                                                    | kation über IE                                                                                                    | ▶ Sprache                                                                                                    |                                                                                                    | ▶ Kontakt                                                                                                    |                                                                                                    |                                                                                                    | hi                                                                                                    | lfe                                                                                                    |                  |
|----------------------------------------------------------------------------------------------------|----------------------------------------------------------------------------------------------------|----------------------------------------------------------------------------------------------------|----------------------------------------------------------------------------------------------------|----------------------------------------------------------------------------------------------------|----------------------------------------------------------------------------------------------------|----------------------------------------------------------------------------------------------------|----------------------------------------------------------------------------------------------------|----------------------------------------------------------------------------------------------------|----------------------------------------------------------------------------------------------------|------------------|
|                                                                                                    |                                                                                                    |                                                                                                    |                                                                                                    | - Ausv                                                                                                    | /ahl der Konfig                                                                                                    | uration                                                                                                    |                                                                                                    |                                                                                                    |                                                                                                    |                  |
|                                                                                                    | Sendend                                                                                                    | e Station                                                                                                    |                                                                                                    |                                                                                                    | Netz                                                                                                    |                                                                                                    |                                                                                                    | Empfange                                                                                                    | nde Station                                                                                                    |                  |
|                                                                                                    |                                                                                                    |                                                                                                    |                                                                                                    |                                                                                                    |                                                                                                    |                                                                                                    |                                                                                                    |                                                                                                    |                                                                                                    |                  |
| CPU                                                                                                    | nichte auege                                                                                                    | wählt                                                                                                    |                                                                                                    | O Netztopologie<br>nich                                                                                                    | e (Sicherheit)                                                                                                    |                                                                                                    | O CP                                                                                                    | U nichte auege                                                                                                    | awählt                                                                                                    |                  |
| O CP                                                                                                    | mente da ego                                                                                                    | manne                                                                                                    |                                                                                                    | 8 Kommunikat                                                                                                    | ionsdienst                                                                                                    |                                                                                                    | 3 CP                                                                                                    | )                                                                                                    | , want                                                                                                    |                  |
| -                                                                                                    | nichts ausger                                                                                                    | wählt                                                                                                    |                                                                                                    | nich                                                                                                    | its ausgewählt                                                                                                    |                                                                                                    |                                                                                                    | nichts ausge                                                                                                    | ewählt                                                                                                    |                  |
| O Last d                                                                                                    | urch Programm                                                                                                    | 1                                                                                                    |                                                                                                    | Oatenlänge [                                                                                                    | Bytes]                                                                                                    |                                                                                                    | 3 La                                                                                                    | st durch Program                                                                                                    | n                                                                                                    |                  |
|                                                                                                    | nichts ausge                                                                                                    | wählt                                                                                                    |                                                                                                    | nich                                                                                                    | its ausgewählt                                                                                                    |                                                                                                    |                                                                                                    | nichts ausge                                                                                                    | ewählt                                                                                                    |                  |
|                                                                                                    |                                                                                                    |                                                                                                    |                                                                                                    |                                                                                                    |                                                                                                    |                                                                                                    | 🕐 An                                                                                                    | zahl der Stationen                                                                                                    |                                                                                                    |                  |
|                                                                                                    |                                                                                                    |                                                                                                    |                                                                                                    |                                                                                                    |                                                                                                    |                                                                                                    |                                                                                                    | nichts ausge                                                                                                    | ewählt                                                                                                    |                  |
|                                                                                                    |                                                                                                    |                                                                                                    |                                                                                                    |                                                                                                    |                                                                                                    |                                                                                                    |                                                                                                    |                                                                                                    |                                                                                                    |                  |
|                                                                                                    |                                                                                                    |                                                                                                    |                                                                                                    |                                                                                                    |                                                                                                    |                                                                                                    |                                                                                                    |                                                                                                    |                                                                                                    |                  |
|                                                                                                    |                                                                                                    |                                                                                                    |                                                                                                    | ΞL                                                                                                    | eistungsvorga                                                                                                    | ben                                                                                                    |                                                                                                    |                                                                                                    |                                                                                                    |                  |
|                                                                                                    |                                                                                                    |                                                                                                    |                                                                                                    |                                                                                                    |                                                                                                    |                                                                                                    |                                                                                                    |                                                                                                    |                                                                                                    |                  |
|                                                                                                    |                                                                                                    |                                                                                                    |                                                                                                    | E Ger                                                                                                    | wählte Konfigu                                                                                                    | ration                                                                                                    |                                                                                                    |                                                                                                    |                                                                                                    |                  |
|                                                                                                    |                                                                                                    |                                                                                                    |                                                                                                    |                                                                                                    |                                                                                                    |                                                                                                    |                                                                                                    |                                                                                                    |                                                                                                    |                  |
|                                                                                                    |                                                                                                    |                                                                                                    |                                                                                                    |                                                                                                    |                                                                                                    |                                                                                                    |                                                                                                    |                                                                                                    |                                                                                                    |                  |
|                                                                                                    |                                                                                                    |                                                                                                    |                                                                                                    |                                                                                                    |                                                                                                    |                                                                                                    |                                                                                                    |                                                                                                    |                                                                                                    |                  |
| gebnisse: 2                                                                                                    | 696 von 2696                                                                                                    | Ergebn                                                                                                    | isse herunterlader                                                                                                    | n (*.csv)                                                                                                    |                                                                                                    |                                                                                                    |                                                                                                    |                                                                                                    | > Spalt                                                                                                    | en anz           |
| gebnisse: 2<br>S-CPU                                                                                                    | 696 von 2696<br>S-Prg-Load                                                                                                    | Ergebn                                                                                                    | isse herunterlader<br>Protocol                                                                                                    | n (*.CSV)<br>DataLength                                                                                                    | R-CPU                                                                                                    | R-Prg-Load                                                                                                    | R-CP                                                                                                    | Num Stations                                                                                                    | > Spalt<br>TransTime                                                                                                    | en anz<br>avg[m: |
| gebnisse: 2<br>S-CPU<br>PU 1511-1                                                                                                    | 696 von 2696<br>S-Prg-Load<br>0 ms                                                                                                    | Ergebn<br>S-CP                                                                                                    | isse herunterlader<br>Protocol<br>OUC (TCP)                                                                                                    | DataLength                                                                                                    | <b>R-CPU</b><br>CPU 1511-1                                                                                                    | R-Prg-Load<br>0 ms                                                                                                    | R-CP                                                                                                    | Num Stations                                                                                                    | > Spalt<br>TransTime_<br>0,1                                                                                                    | en anz<br>avg[m: |
| gebnisse: 2<br>S-CPU<br>U 1511-1<br>U 1516-3                                                                                                    | 696 von 2696<br>S-Prg-Load<br>0 ms<br>0 ms                                                                                                    | Ergebn<br>S-CP                                                                                                    | isse herunterlader<br>Protocol<br>OUC (TCP)<br>OUC (TCP)                                                                                                    | DataLength<br>1024<br>1024                                                                                                    | R-CPU<br>CPU 1511-1<br>CPU 1511-1                                                                                                    | R-Prg-Load<br>0 ms                                                                                                    | R-CP                                                                                                    | Num Stations                                                                                                    | > Spalt<br>TransTime_<br>0,1<br>0,1                                                                                                    | en anz<br>avg[m: |
| gebnisse: 2<br>S-CPU<br>U 1511-1<br>U 1516-3<br>U 1516-3                                                                                                    | 696 von 2696<br>S-Prg-Load<br>0 ms<br>0 ms<br>0 ms                                                                                                    | Ergebn<br>S-CP                                                                                                    | isse herunterlader<br>Protocol<br>OUC (TCP)<br>OUC (TCP)<br>OUC (ISOonTCP)                                                                                                    | n (*.CSV)<br>DataLength<br>1024<br>1024<br>1024                                                                                                    | R-CPU<br>CPU 1511-1<br>CPU 1511-1<br>CPU 1511-1<br>CPU 1511-1                                                                                                    | R-Prg-Load<br>0 ms<br>0 ms<br>0 ms                                                                                                    | R-CP                                                                                                    | Num Stations                                                                                                    | > Spalt<br>TransTime_<br>0,1<br>0,1<br>0,1                                                                                                    | en anz<br>avg[m: |
| zebnisse: 2<br>S-CPU<br>U 1511-1<br>U 1516-3<br>U 1516-3<br>U 1516-3<br>U 1511-1                                                                                                    | 696 von 2696<br>S-Prg-Load<br>0 ms<br>0 ms<br>0 ms<br>0 ms                                                                                                    | C Ergebn<br>S-CP                                                                                                    | ISSE herunterlader<br>Protocol<br>OUC (TCP)<br>OUC (TCP)<br>OUC (ISOonTCP)<br>OUC (ISOonTCP)                                                                                                    | n (*.CSV)<br>DataLength<br>1024<br>1024<br>1024<br>1024<br>1024<br>2026                                                                                                    | <b>R-CPU</b><br>CPU 1511-1<br>CPU 1511-1<br>CPU 1511-1<br>CPU 1511-1<br>CPU 1511-1                                                                                                    | R-Prg-Load<br>O ms<br>O ms<br>O ms                                                                                                    | R-CP                                                                                                    | Num Stations                                                                                                    | > Spalt<br>TransTime_<br>0,1<br>0,1<br>0,1<br>0,6<br>12                                                                                                    | en anz<br>avg[m: |
| gebnisse: 2<br>S-CPU<br>U 1511-1<br>U 1516-3<br>U 1516-3<br>U 1516-3<br>U 1511-1<br>U 1215C<br>U 1512                                                                                                    | 696 von 2696<br>S-Prg-Load<br>O ms<br>O ms<br>O ms<br>O ms<br>O ms<br>O ms                                                                                                    | Ergebn     S-CP                                                                                                    | isse herunterlader           Protocol           OUC (TCP)           OUC (TCP)           OUC (ISOonTCP)           OUC (ISOonTCP)           PNIO           OUC (TCP)                                                                                                    | 0 (*.CSV)<br>DataLength<br>1024<br>1024<br>1024<br>1024<br>1024<br>200<br>4034                                                                                                    | R-CPU<br>CPU 1511-1<br>CPU 1511-1<br>CPU 1511-1<br>CPU 1511-1<br>CPU 1511-1<br>CPU 1512-PI/VDP<br>CPU 4514-4                                                                                                    | R-Prg-Load<br>0 ms<br>0 ms<br>0 ms<br>0 ms<br>0 ms                                                                                                    | R-CP                                                                                                    | Num Stations                                                                                                    | > Spalt<br>TransTime_<br>0,1<br>0,1<br>0,1<br>0,6<br>1,2                                                                                                    | en anz<br>avg[m: |
| gebnisse: 2<br>S-CPU<br>U 1511-1<br>U 1516-3<br>U 1516-3<br>U 1511-1<br>U 1215C<br>U 1516-3<br>U 1516-3                                                                                                    | 696 von 2696<br>S-Prg-Load<br>0 ms<br>0 ms<br>0 ms<br>0 ms<br>0 ms<br>0 ms<br>0 ms<br>0 ms                                                                                                    | CP1543-1                                                                                                    | isse herunterlader           Protocol           OUC (TCP)           OUC (ISOonTCP)           OUC (ISOonTCP)           PNIO           OUC (TCP)           OUC (ISOonTCP)           PNIO           OUC (TCP)           OUC (ISOonTCP)           PNIO           OUC (TCP)           OUC (ISOonTCP)                                                                                                    | DataLength           1024           1024           1024           1024           1024           1024           1024           1024           1024           1024           1024           1024           1024           1024           1024                                                                                                    | R-CPU<br>CPU 1511-1<br>CPU 1511-1<br>CPU 1511-1<br>CPU 1511-1<br>CPU 315-2PN/DP<br>CPU 1511-1<br>CPU 1511-1                                                                                                    | R-Prg-Load<br>0 ms<br>0 ms<br>0 ms<br>0 ms<br>0 ms<br>0 ms                                                                                                    | R-CP                                                                                                    | Num Stations                                                                                                    | > Spalt<br>TransTime_<br>0,1<br>0,1<br>0,1<br>0,6<br>1,2<br>1,5<br>1,7                                                                                                    | en anz<br>avg[m: |
| rebnisse: 2<br><b>S-CPU</b><br>U 1511-1<br>U 1516-3<br>U 1516-3<br>U 1511-1<br>U 1215C<br>U 1516-3<br>U 1516-3<br>U 1511-1                                                                                                    | 696 von 2696 S-Prg-Load 0 ms 0 ms 0 ms 0 ms 0 ms 0 ms 0 ms 0 ms                                                                                                    | CP1543-1<br>CP1543-1<br>CP1543-1                                                                                                    | Isse herunterlader           Protocol           OUC (TCP)           OUC (ISOonTCP)           OUC (ISOonTCP)           OUC (ISOonTCP)           OUC (ISOonTCP)           OUC (ISOonTCP)           OUC (ISOonTCP)           OUC (ISOonTCP)           OUC (ISOONTCP)                                                                                                    | DataLength           1024           1024           1024           1024           1024           1024           1024           1024           1024           1024           1024           1024           1024           1024           1024           1024           1024           1024                                                                                                    | R-CPU<br>CPU 1511-1<br>CPU 1511-1<br>CPU 1511-1<br>CPU 1511-1<br>CPU 1511-1<br>CPU 1511-1<br>CPU 1511-1<br>CPU 1511-1                                                                                                    | R-Prg-Load<br>0 ms<br>0 ms<br>0 ms<br>0 ms<br>0 ms<br>0 ms<br>0 ms<br>0 ms                                                                                                    | R-CP                                                                                                    | Num Stations 1 1 1 1 1 1 1 1 1 1 1 1 1 1 1 1 1 1 1                                                                                                    | > Spalt<br>TransTime_<br>0,1<br>0,1<br>0,1<br>0,6<br>1,2<br>1,5<br>1,7<br>1,7<br>1,8                                                                                                    | en anz<br>avg[m: |
| gebnisse: 2<br>S-CPU<br>U 1511-1<br>U 1516-3<br>U 1516-3<br>U 1511-1<br>U 1215C<br>U 1516-3<br>U 1516-3<br>U 1511-1<br>U 1511-1                                                                                                    | 696 von 2696<br>S-Prg-Load<br>0 ms<br>0 ms                                                                                                    | CP1543-1<br>CP1543-1<br>CP1543-1                                                                                                    | isse herunterlader           Protocol           OUC (TCP)           OUC (ISOonTCP)           OUC (ISOonTCP)           PNIO           OUC (ISOonTCP)           OUC (ISOonTCP)           OUC (ISOonTCP)           OUC (ISOonTCP)           OUC (ISOONTCP)           OUC (ISOONTCP)           OUC (ISOONTCP)           OUC (ISOONTCP)           OUC (ISOONTCP)           OUC (TCP)           OUC (TCP)                                                                                                    | n (*.CSV)<br>DataLength<br>1024<br>1024<br>1024<br>1024<br>1024<br>1024<br>1024<br>1024<br>1024<br>1024<br>200                                                                                                    | R-CPU<br>CPU 1511-1<br>CPU 1511-1<br>CPU 1511-1<br>CPU 1511-1<br>CPU 1511-1<br>CPU 1511-1<br>CPU 1511-1<br>CPU 1511-1<br>CPU 1511-1                                                                                                    | R-Prg-Load<br>0 ms<br>0 ms<br>0 ms<br>0 ms<br>0 ms<br>0 ms<br>0 ms<br>0 ms                                                                                                    | <b>R-CP</b>                                                                                                    | Num Stations 1 1 1 1 1 1 1 1 1 1 1 1 1 1 1 1 1 1 1                                                                                                    | > Spalt<br>TransTime_<br>0,1<br>0,1<br>0,1<br>0,6<br>1,2<br>1,5<br>1,7<br>1,8<br>1,9                                                                                                    | en anz<br>avg[m: |
| gebnisse: 2<br>S-CPU<br>U 1511-1<br>U 1516-3<br>U 1516-3<br>U 1516-3<br>U 1511-1<br>U 1215C<br>U 1516-3<br>U 1516-3<br>U 1511-1<br>U 1511-1                                                                                                    | 696 von 2696 S-Prg-Load 0 ms 0 ms 0 ms 0 ms 0 ms 0 ms 0 ms 0 ms                                                                                                    | CP1543-1<br>CP1543-1<br>CP1543-1<br>CP1543-1                                                                                                 | isse herunterlader<br>Protocol<br>OUC (TCP)<br>OUC (ISOonTCP)<br>OUC (ISOonTCP)<br>PNIO<br>OUC (ISOonTCP)<br>OUC (ISOonTCP)<br>OUC (ISOOnTCP)<br>OUC (TCP)<br>PNIO<br>PNIO                                                                                                    | n (*.csv)<br>DataLength<br>1024<br>1024<br>1024<br>1024<br>1024<br>1024<br>1024<br>1024<br>1024<br>1024<br>1024<br>1024<br>8                                                                                                    | R-CPU<br>CPU 1511-1<br>CPU 1511-1<br>CPU 1511-1<br>CPU 1511-1<br>CPU 1511-1<br>CPU 1511-1<br>CPU 1511-1<br>CPU 1511-1<br>CPU 1511-1<br>CPU 1515-2PN/DP<br>CPU 1315-2PN/DP                                                                                                    | R-Prg-Load<br>O ms<br>O ms<br>O ms<br>O ms<br>O ms<br>O ms<br>O ms<br>O ms                                                                                                    | R-CP                                                                                                    | Num Stations 1 1 1 1 1 1 1 1 1 1 1 1 1 8 8                                                                                                    | > Spalt<br>TransTime_<br>0,1<br>0,1<br>0,6<br>1,2<br>1,5<br>1,7<br>1,8<br>1,9<br>2                                                                                                    | en anz<br>avg[m  |
| sebnisse: 2<br>S-CPU<br>U 1511-1<br>U 1511-3<br>U 1516-3<br>U 1516-3<br>U 1516-3<br>U 1516-3<br>U 1516-3<br>U 1511-1<br>U 1511-1<br>U 1511-1<br>U 1511-3                                                                                                    | 696 von 2696                                                                                                    | CP1543-1<br>CP1543-1<br>CP1543-1<br>CP1543-1<br>CP1543-1                                                                                     | Isse herunterlader           Protocol           OUC (TCP)           OUC (ISOonTCP)           OUC (ISOonTCP)           PNIO           OUC (TCP)           OUC (ISOonTCP)           PNIO           PNIO           PNIO           PNIO           PNIO           PNIO           PNIO           PNIO                                                                                                    | n (*.csv)<br>DataLength<br>1024<br>1024<br>1024<br>1024<br>200<br>1024<br>1024<br>1024<br>1024<br>1024<br>200<br>8<br>200<br>8<br>200                                                                                                    | R-CPU<br>CPU 1511-1<br>CPU 1511-1<br>CPU 1511-1<br>CPU 1511-1<br>CPU 1511-1<br>CPU 1511-1<br>CPU 1511-1<br>CPU 1511-1<br>CPU 1512-2PNOP<br>CPU 1512-2PNOP<br>CPU 152-2PNOP                                                                                                    | R-Prg-Load           0 ms           0 ms                                                                                                    | R-CP<br><br><br>CP1543-1<br>CP1543-1<br>CP1543-1<br>                                                                     | Num Stations 1 1 1 1 1 1 1 1 1 1 1 1 1 1 1 1 1 1 1                                                                                                    | > Spalt<br>TransTime<br>0,1<br>0,1<br>0,6<br>1,2<br>1,5<br>1,7<br>1,8<br>1,9<br>2<br>2                                                                                                    | en anz<br>avg[m  |
| sebnisse: 2<br>S-CPU<br>U 1511-1<br>U 1511-3<br>U 1516-3<br>U 1516-3<br>U 1516-3<br>U 1516-3<br>U 1516-3<br>U 1511-1<br>U 1511-1<br>U 1511-1<br>U 1511-3                                                                                                    | 696 von 2696  S-Prg-Load  O ms O ms O ms O ms O ms O ms O ms O m                                                                                                    | C Ergebn<br>s-CP<br><br>CP1543-1<br>CP1543-1<br>CP1543-1<br>CP1543-1<br><br>                                                                 | Isse herunterlader           Protocol           0UC (TCP)           0UC (TCP)           0UC (ISOOnTCP)           0UC (USOONTCP)           0UC (CTCP)           0UC (TCP)           0UC (TCP)           0UC (TCP)           0UC (TCP)           0UC (TCP)           PNIO           PNIO           PNIO           PNIO                                                                                                    | t (*.Csv)<br><b>DataLength</b><br>1024<br>1024<br>1024<br>1024<br>1024<br>1024<br>1024<br>1024<br>1024<br>1024<br>1024<br>8<br>8<br>8                                                                                                    | R-CPU<br>CPU 1511-1<br>CPU 1511-1<br>CPU 1511-1<br>CPU 1511-1<br>CPU 1511-1<br>CPU 1511-1<br>CPU 1511-1<br>CPU 1511-1<br>CPU 1512-2NVDP<br>CPU 315-2NVDP<br>CPU 315-2NVDP<br>CPU 315-2NVDP                                                                                                    | R-Prg-Load<br>O ms<br>O ms<br>O ms<br>O ms<br>O ms<br>O ms<br>O ms<br>O ms                                                                                                    | R-CP<br><br><br>CP1543-1<br>CP1543-1<br>CP1543-1<br>CP1543-1<br><br>                                                     | Num Stations 1 1 1 1 1 1 1 1 1 1 1 1 1 1 1 1 1 1 1                                                                                                    | > Spalt<br>TransTime_<br>0,1<br>0,1<br>0,1<br>0,6<br>1,2<br>1,5<br>1,7<br>1,8<br>1,9<br>2<br>2<br>2                                                                                                    | en anz<br>avg[m: |
| gebnisse: 2<br>S-CPU<br>U 1511-1<br>U 1516-3<br>U 1516-3<br>U 1516-3<br>U 1511-1<br>U 1511-3<br>U 1516-3<br>U 1511-1<br>U 1511-1<br>U 1511-1<br>U 1516-3<br>U 1516-3<br>U 1511-3<br>U 1511-3<br>U 1511-1<br>U 1511-1<br>U 151- | 696 von 2696  Prg-Load  O ms  0 ms  0 ms 0 | CP1543-1<br>CP1543-1<br>CP1543-1<br>CP1543-1<br>CP1543-1<br><br>                                                                             | Isse herunterlader           Protocol           0UC (TCP)           0UC (TCP)           0UC (TSOanTCP)           0UC (ISOanTCP)           0UC (ISOanTCP)           0UC (ISOanTCP)           0UC (ISOanTCP)           0UC (ISOanTCP)           0UC (ISOanTCP)           0UC (ISOanTCP)           PNIO           PNIO      >                                                                                                    | (*.csv)<br>DataLength<br>1024<br>1024<br>1024<br>1024<br>1024<br>1024<br>1024<br>1024<br>1024<br>200<br>8<br>8<br>200<br>8<br>1024<br>1024                                                                                                    | R-CPU<br>CPU 1511-1<br>CPU 1511-1<br>CPU 1511-1<br>CPU 1511-1<br>CPU 1511-1<br>CPU 1511-1<br>CPU 1511-1<br>CPU 1511-1<br>CPU 1511-1<br>CPU 151-2PN/DP<br>CPU 315-2PN/DP<br>CPU 315-2PN/DP<br>CPU 315-2PN/DP                                                                                                    | R-Prg-Load           0 ms           0 ms                                                                                                    | R-CP<br><br><br><br>CP1543-1<br>CP1543-1<br>CP1543-1<br><br><br><br>                                                     | Num Stations 1 1 1 1 1 1 1 1 1 2 8 8 8 8 1 1 1 1 1 1                                                                                                    | > Spalt<br>TransTime_<br>0,1<br>0,1<br>0,6<br>1,2<br>1,5<br>1,7<br>1,8<br>1,9<br>2<br>2<br>2<br>2,1                                                                                                    | en anz<br>avg[m: |
| gebnisse: 2<br>S-CPU<br>U 1511-1<br>U 1516-3<br>U 1516-3<br>U 1516-3<br>U 1511-1<br>U 1511-1<br>U 1511-1<br>U 1511-1<br>U 1511-1<br>U 1516-3<br>U 1516-3<br>U 1516 | 696 von 2696                                                                                                    | CP1543-1<br>CP1543-1<br>CP1543-1<br>CP1543-1<br><br><br>                                                                                     | Isse         Protocol           OUC (TCP)         OUC (TCP)           OUC (ISOonTCP)         OUC (ISOonTCP)           OUC (ISOonTCP)         OUC (ISOonTCP)           OUC (ISOonTCP)         OUC (ISOonTCP)           PNIO         PNIO           PNIO         OUC (ISOonTCP)           PNIO         PNIO           PNIO         OUC (ISOonTCP)           PNIO         PNIO           PNIO         PNIO           PNIO         PNIO                                                                                                    | (*.csv)<br><b>DataLength</b><br>1024<br>1024<br>1024<br>1024<br>1024<br>1024<br>1024<br>1024<br>200<br>8<br>8<br>1024<br>8<br>8                                                                                                    | R-CPU<br>CPU 1511-1<br>CPU 1511-1<br>CPU 1511-1<br>CPU 1511-1<br>CPU 1511-1<br>CPU 1511-1<br>CPU 1511-1<br>CPU 1511-1<br>CPU 1511-1<br>CPU 151-2PN/DP<br>CPU 315-2PN/DP<br>CPU 315-2PN/DP<br>CPU 315-2PN/DP<br>CPU 315-2PN/DP<br>CPU 315-2PN/DP<br>CPU 315-2PN/DP                                                                                                    | R-Prg-Load<br>0 ms<br>0 ms | R-CP<br><br><br><br>CP1543-1<br>CP1543-1<br>CP1543-1<br><br><br><br>                                                     | Num Stations           1           1           1           1           1           2           3           4           5                                                                                                    | > Spalt<br>TransTime_<br>0,1<br>0,1<br>0,6<br>1,2<br>1,5<br>1,7<br>1,8<br>1,9<br>2<br>2<br>2,1<br>2,3<br>3                                                                                                    | en anz<br>avg[m: |
| gebnisse: 2<br>S-CPU<br>U 1511-1<br>U 1516-3<br>U 1516-3<br>U 1516-3<br>U 1516-3<br>U 1511-1<br>U 1511-1<br>U 1511-1<br>U 1511-1<br>U 1516-3<br>U 1516-3<br>U 1516-3<br>U 1516-3<br>U 1511-1<br>U 1516-1<br>U 1516-1<br>U 1511-1                                                                                                    | 696 von 2696 S-Prg-Load O ms O ms O ms O ms O ms O ms O ms O ms                                                                                                    | CP1543-1<br>CP1543-1<br>CP1543-1<br>CP1543-1<br>CP1543-1<br>CP1543-1<br>CP1543-1                                                             | Isse herunterlader           Protocol           OUC (TCP)           OUC (TCP)           OUC (ISOONTCP)           OUC (ISOONTCP)           OUC (ISOONTCP)           OUC (ISOONTCP)           PNIO           PNIO           PNIO           PNIO           PNIO           PNIO           PNIO           PNIO           OUC (ISOONTCP)           PNIO           OUC (ISOONTCP)           PNIO           OUC (ISOONTCP)                                                                                                    | (*.Csv)<br><b>DataLength</b><br>1024<br>1024<br>1024<br>1024<br>1024<br>1024<br>1024<br>1024<br>1024<br>8<br>8<br>1024<br>8<br>1024<br>8<br>1024<br>1024                                                                                                    | R-CPU<br>CPU 1511-1<br>CPU 1511-1<br>CPU 1511-1<br>CPU 1511-1<br>CPU 1511-1<br>CPU 1511-1<br>CPU 1511-1<br>CPU 1511-1<br>CPU 1512-2NVDP<br>CPU 315-2PNVDP<br>CPU 315-2PNVDP<br>CPU 315-2PNVDP<br>CPU 315-2PNVDP<br>CPU 315-2PNVDP<br>CPU 315-2PNVDP<br>CPU 315-2PNVDP<br>CPU 315-2PNVDP<br>CPU 315-2PNVDP<br>CPU 315-2PNVDP                                                                                                    | R-Prg-Load           0 ms           0 ms                                                                                                    | R-CP<br><br><br><br>CP1543-1<br>CP1543-1<br>CP1543-1<br><br><br>CP1543-1                                                 | Num Stations 1 1 1 1 1 1 1 1 1 1 1 1 1 1 1 1 1 1 1                                                                                                    | > Spalt<br>TransTime_<br>0,1<br>0,1<br>0,1<br>0,6<br>1,2<br>1,5<br>1,7<br>1,8<br>2<br>2<br>2<br>2,1<br>2,3<br>2,3<br>2,3                                                                                                    | en anz<br>avg[m: |
| ebnisse: 2<br>s-CPU<br>U 1511-1<br>U 1516-3<br>U 1516-3<br>U 1516-3<br>U 1516-3<br>U 1516-3<br>U 1516-3<br>U 1511-1<br>U 1511-1<br>U 1516-3<br>U 1516-3<br>U 1516-3<br>U 1516-3<br>U 1516-3                                                                                                    | 696 von 2696  Prg-Load  O ms  0 ms  0 ms 0 | CP1543-1<br>CP1543-1<br>CP1543-1<br>CP1543-1<br>CP1543-1<br>CP1543-1<br>CP1543-1<br>CP1543-1                                                 | Isse herunterlader           Protocol           0UC (TCP)           0UC (TCP)           0UC (TSOnTCP)           0UC (ISOnTCP)           0UC (TCP)           0UC (TCP)           0UC (TCP)           0UC (TCP)           0UC (ISOnTCP)           PNIO           PNIO           PNIO           OUC (ISOnTCP)           PNIO           PNIO           OUC (ISOnTCP)           PNIO           PNIO           PNIO           PNIO           PNIO           PNIO           PNIO           PNIO           PNIO           PNIO           PNIO           PNIO           PNIO                                                                                                    | 1 (*.CsV)<br>DataLength<br>1024<br>1024<br>1024<br>1024<br>1024<br>1024<br>1024<br>1024<br>1024<br>1024<br>8<br>200<br>8<br>1024<br>8<br>1024<br>200<br>8<br>200<br>8<br>200<br>200                                                                                                    | R-CPU<br>CPU 1511-1<br>CPU 1511-1<br>CPU 1511-1<br>CPU 1511-1<br>CPU 1511-1<br>CPU 1511-1<br>CPU 1511-1<br>CPU 1511-1<br>CPU 1511-1<br>CPU 151-2PN/DP<br>CPU 151-2PN/DP<br>CPU 151-2PN/DP<br>CPU 151-2PN/DP<br>CPU 1511-1<br>CPU 1511-1                                                                                                    | R-Prg-Load           0 ms           0 ms                                                                                                    | R-CP<br><br><br><br>CP1543-1<br>CP1543-1<br>CP1543-1<br><br><br><br>CP1543-1<br><br>CP1543-1<br><br>                     | Num Stations           1           1           1           1           1           1           2           8           1           8           1           8           1           8           1           8           1           8           1           8                                     | > Spalt<br>TransTime<br>0,1<br>0,1<br>0,6<br>1,2<br>1,5<br>1,7<br>1,8<br>1,9<br>2<br>2<br>2,1<br>2,3<br>2,6<br>()<br>()<br>()<br>()<br>()<br>()<br>()<br>()<br>()<br>()                                                                                                    | en anz           |
| ebnisse: 2<br>S-CPU<br>U 1511-1<br>U 1516-3<br>U 1516-3<br>U 1516-3<br>U 1516-3<br>U 1516-3<br>U 1511-1<br>U 1511-1<br>U 1511-1<br>U 1511-1<br>U 1516-3<br>U 1511-3<br>U 1516-3<br>U 1516-3<br>U 1516-3<br>U 1516-3<br>U 1516-3                                                                                                    | 696 von 2696                                                                                                    | CP1543-1<br>CP1543-1<br>CP1543-1<br>CP1543-1<br>CP1543-1<br>CP1543-1<br>CP1543-1<br>CP1543-1<br>CP1543-1                                     | Image: second second | (*.csv)<br><b>DataLength</b><br>1024<br>1024<br>1024<br>1024<br>1024<br>1024<br>1024<br>1024<br>200<br>8<br>8<br>1024<br>8<br>8<br>1024<br>200<br>8<br>1024<br>1024<br>10<br>1024<br>1024<br>102 | R-CPU<br>CPU 1511-1<br>CPU 1511-1<br>CPU 1511-1<br>CPU 1511-1<br>CPU 1511-1<br>CPU 1511-1<br>CPU 1511-1<br>CPU 1511-1<br>CPU 1511-1<br>CPU 151-2PN/DP<br>CPU 315-2PN/DP<br>CPU 315-2PN/DP<br>CPU 315-2PN/DP<br>CPU 1511-1<br>CPU 1511-1<br>CPU 1511-1<br>CPU 1511-1                                                                                                    | R-Prg-Load<br>0 ms<br>0 ms | R-CP<br><br><br>CP1543-1<br>CP1543-1<br>CP1543-1<br><br><br><br>CP1543-1<br><br>CP1543-1<br>                             | Num Stations           1           1           1           1           1           1           2           3           1           3           4           5           6           8           1           8           1           8           1           8           1                         | > Spalt<br>TransTime_<br>0,1<br>0,1<br>0,6<br>1,2<br>1,5<br>1,7<br>1,8<br>1,9<br>2<br>2,1<br>2,3<br>2,3<br>2,3<br>2,3<br>2,5<br>2,7                                                                                                    | en anz           |
| ebnisse: 2<br>S-CPU<br>U 1511-1<br>U 1516-3<br>U 1516-3<br>U 1516-3<br>U 1516-3<br>U 1511-1<br>U 1516-3<br>U 1511-1<br>U 1511-1<br>U 1511-1<br>U 1511-1<br>U 1511-1<br>J 1516-3<br>J 1516-3<br>J 1516-3                                                                                                    | 696 von 2696 S-Prg-Load O ms O ms O ms O ms O ms O ms O ms O ms                                                                                                    | CP1543-1<br>CP1543-1<br>CP1543-1<br>CP1543-1<br>CP1543-1<br>CP1543-1<br>CP1543-1<br>CP1543-1<br>CP1543-1<br>CP1543-1<br>CP1543-1<br>CP1543-1 | Isse herunterlader           Protocol           OUC (TCP)           OUC (TCP)           OUC (ISOOnTCP)           OUC (ISOONTCP)           OUC (ISOONTCP)           OUC (ISOONTCP)           PNIO           PNIO           PNIO           PNIO           OUC (ISOONTCP)           PNIO           OUC (ISOONTCP)           PNIO           OUC (ISOONTCP)           PNIO           OUC (ISOONTCP)           PNIO           OUC (ISOONTCP)           PNIO           OUC (ISOONTCP)           OUC (ISOONTCP)           OUC (ISOONTCP)           OUC (ISOONTCP)           OUC (ISOONTCP)           OUC (ISOONTCP)           OUC (ISOONTCP)                                                                                                    | (*.Csv)<br><b>DataLength</b><br>1024<br>1024<br>1024<br>1024<br>1024<br>1024<br>1024<br>1024<br>1024<br>1024<br>8<br>8<br>1024<br>8<br>1024<br>1024<br>1024<br>1024<br>1024<br>1024<br>1024                                                                                                    | R-CPU           CPU 1511-1           CPU 1511-1           CPU 1511-1           CPU 1511-1           CPU 1511-1           CPU 1511-1           CPU 1511-1           CPU 1511-1           CPU 1511-2           CPU 1512-2NVDP           CPU 315-2NVDP           CPU 315-2NVDP | R-Prg-Load           0 ms           0 ms                                                                                                    | R-CP<br><br><br>CP1543-1<br>CP1543-1<br>CP1543-1<br><br><br>CP1543-1<br><br>CP1543-1<br><br>CP1543-1                     | Num Stations 1 1 1 1 1 1 1 1 1 1 1 1 1 1 1 1 1 1 1                                                                                                    | > Spalt<br>TransTime_<br>0,1<br>0,1<br>0,6<br>1,2<br>1,5<br>1,7<br>1,8<br>2<br>2<br>2,1<br>2,3<br>2,3<br>2,6<br>2,7<br>2,7<br>2,7                                                                                                    | en anz           |
| gebnisse: 2<br>S-CPU<br>U 1511-1<br>U 1516-3<br>U 1516-3<br>U 1516-3<br>U 1516-3<br>U 1511-1<br>U 1516-3<br>U 1511-1<br>U 1511-1<br>U 1511-1<br>U 1511-3<br>U 1511-1<br>U 1516-3<br>U 1511-1<br>U 1516-3<br>U 1511-1<br>U 1516-3<br>U 1511-1<br>U 1516-3<br>U 1511-1                                                                                                    | 696 von 2696  Prg-Load  O ms  0 ms  0 ms 0 | C Ergebn<br>                                                                                                    | Isse herunterlader           Protocol           0UC (TCP)           0UC (TCP)           0UC (ISOonTCP)           0UU (ISOonTCP)           0UU (ISOonTCP)           0UU (ISOonTCP)           0UU (ISOonTCP)           0UU (ISOonTCP)           NIO           PNIO           0UU (ISOonTCP)           PNIO           0UU (ISOonTCP)           PNIO           0UU (ISOonTCP)           PNIO           0UU (ISOonTCP)           0UU (ISOonTCP)           0UU (ISOONTCP)           0UU (ISOONTCP)           0UU (ISOONTCP)           0UU (ISOONTCP)           0UU (ISOONTCP)           0UU (ISOONTCP)                                                                                                    | (*.csv)<br><b>DataLength</b><br>1024<br>1024<br>1024<br>1024<br>1024<br>1024<br>1024<br>1024<br>1024<br>8<br>8<br>1024<br>8<br>1024<br>8<br>1024<br>1024<br>1024<br>1024<br>1024                                                                                                    | R-CPU<br>CPU 1511-1<br>CPU 1511-1<br>CPU 1511-1<br>CPU 1511-1<br>CPU 1511-1<br>CPU 1511-1<br>CPU 1511-1<br>CPU 1511-1<br>CPU 1511-1<br>CPU 1512-2PN/DP<br>CPU 315-2PN/DP<br>CPU 315-2PN/DP<br>CPU 1512-2PN/DP<br>CPU 1512-1<br>CPU 1511-1<br>CPU 1512-2PN/DP<br>CPU 1512-2PN/DP<br>CPU 1512-2PN/DP<br>CPU 1512-2PN/DP                                                                                                    | R-Prg-Load           0 ms           0 ms                                                                                                    | R-CP<br><br><br><br><br><br>CP1543-1<br>CP1543-1<br><br><br><br>CP1543-1<br><br><br><br><br><br><br><br><br><br><br><br> | Num Stations           1           1           1           1           1           1           1           2           8           1           8           1           8           1           8           1           8           1           1           1           1           1           1 | > Spalt<br>TransTime_<br>0,1<br>0,1<br>0,6<br>1,2<br>1,5<br>1,7<br>1,8<br>1,9<br>2<br>2<br>2,1<br>2,3<br>2,3<br>2,6<br>2,7<br>2,8<br>2,8<br>2,1<br>2,5<br>2,7<br>2,8<br>2,7<br>2,8<br>2,7<br>2,8<br>2,7<br>2,8<br>2,7<br>2,8<br>2,7<br>2,7<br>2,8<br>2,7<br>2,7<br>2,7<br>2,8<br>2,7<br>2,7<br>2,7<br>2,7<br>2,7<br>2,7<br>2,7<br>2,7 | en anz           |

Sichtbar sind immerl der Auswahlbereich und die Leistungsdatentabelle. Der Bereich "Leistungsvorgaben" und "Gewählte Konfiguration" sind ausgeblendet.

# Beschreibung der Menü-Items

Im Folgenden werden die Items der Applikations-Menüleiste erläutert.

Abbildung 1-6

▶ Leistungsdaten zur Kommunikation über IE → Sprache

# Tabelle 1-2

| Menü-Item                                                                                                    | Beschreibung                                                                                                    |
|----------------------------------------------------------------------------------------------------|----------------------------------------------------------------------------------------------------|
|                                                                                                    | <ul> <li>Durch Klick auf den Menüpunkt</li> <li>Leistungsdaten zur Kommunikation über IE</li> <li>öffnet sich ein Dialog in dem Sie</li> <li>Durch Klick auf den Menüeintrag neu die<br/>Bedienoberfläche wieder in den<br/>Initialzustand bringen können.</li> <li>Im Bereich legend eine Erläuterung der<br/>wichtigsten Icons erhalten.</li> <li>Im Bereich about die Version der Messung<br/>und der Datenbank sehen.</li> </ul> |
| PerformanceData 3.5 Build 1 Rev. 27920           related           > Version: V1.0 DB: Aug 2005           > Version: V2.0 DB: Aug 2006           > Version: V3.0 DB: Jul 2008 | <ul> <li>Im Bereich related können Sie direkt zu<br/>anderen Versionen dieses Typs von<br/>Messungen wechseln</li> </ul>                                                                                                    |
| Sprache                                                                                                    | Die Oberfläche ist in den Sprachen Deutsch,<br>und Englisch realisiert.                                                                                                    |
| Kontakt                                                                                                    | Links zum Online-Support                                                                                                    |
| hilfe                                                                                                    | Aufruf dieser Hilfeseiten                                                                                                    |

▶ Kontakt

hilfe

# 2.2.2 Eingabe der gewünschten Konfiguration

Im Bereich "Auswahl der Konfiguration" können Sie die gewünschte Hardwarekonstellation vorgeben.

Tabelle 1-3

| Nr. | Bediener-Aktion                                                                                                    |          |                       |                                         | System-Reaktion                                                                                                    |                                              |                                                                                                    |                                                                                                    |                                              |         |
|-----|----------------------------------------------------------------------------------------------------|----------|-----------------------|-----------------------------------------|----------------------------------------------------------------------------------------------------|----------------------------------------------|----------------------------------------------------------------------------------------------------|----------------------------------------------------------------------------------------------------|----------------------------------------------|---------|
| 1.  | Wählen Sie eine Konfiguration, indem Sie die<br>diversen Parameter-Controls anklicken und eine<br>Komponente auswählen.<br>Beispiel:                                                                                                    |          |                       |                                         | Das System hat die von ihnen gewünschte<br>CPU (hier CPU 1511-1 PN) übernommen und<br>gleichzeitig ggf. automatisch die<br>Folgeselektion des CPs für Sie vorgenommen. |                                              |                                                                                                    |                                                                                                    |                                              |         |
|     | Auswahl e<br>Station                                                                                                    | iner CPL | J im Bereich <u>S</u> | <u>Sendende</u>                         |                                                                                                    |                                              |                                                                                                    |                                                                                                    |                                              |         |
|     |                                                                                                    | Sendend  | e Station             |                                         |                                                                                                    |                                              | Sendende St                                                                                                 | ation                                                                                                    | 2                                            |         |
|     | © CPU<br>CPU 1215C<br>CPU 1511-1<br>( <sup>MDI</sup> ) 1516-3<br>© CP                                                                                                    |          |                       |                                         | Sendende Station                                                                                                    |                                              |                                                                                                    |                                                                                                    |                                              |         |
|     | Das Syste                                                                                                    | m hat so | fort an die Da        | tenbank eine                            | Abf                                                                                                    | rage mit d                                   | em moment                                                                                                   | tan aktive                                                                                                    | n Filter abge                                | setzt   |
|     | Ergebnisse: 106                                                                                                    | Leistung | Sudlen-Tabel          | unterladen (* csv)                      |                                                                                                    |                                              |                                                                                                    |                                                                                                    |                                              |         |
|     | S-Prg-Load                                                                                                    | S-CP     | Protocol              | DataLength                              |                                                                                                    | R-CPU                                        | R-Prg-Load                                                                                                  | R-CP                                                                                                    | Num Stations                                 | Ť       |
|     | 0 ms                                                                                                    |          | OUC (TCP)             | 1024                                    | CPU 1                                                                                                    | 511-1                                        | 0 ms                                                                                                    |                                                                                                    | 1                                            | 0,1     |
|     | 0 ms                                                                                                    |          | OUC (ISOonTCP)        | 1024                                    | CPU 1                                                                                                    | 511-1                                        | 0 ms                                                                                                    |                                                                                                    | 1                                            | 0,6     |
|     | 0 ms                                                                                                    | CP1543-1 | OUC (TCP)             | 1024                                    | CPU 1                                                                                                    | 511-1                                        | 0 ms                                                                                                    | CP1543-1                                                                                                    | 1                                            | 1,8     |
|     | 0 ms                                                                                                    |          | PNIO                  | 200                                     | CPU 3                                                                                                    | 315-2PN/DP                                   | 0 ms                                                                                                    |                                                                                                    | 8                                            | 1,9     |
|     | 0 ms                                                                                                    |          | PNIO                  | 8                                       | CPU 3                                                                                                    | 315-2PN/DP                                   | 0 ms                                                                                                    |                                                                                                    | 8                                            | 2       |
|     | 0 ms                                                                                                    |          | OUC (ISOonTCP)        | 1024                                    | CPU 3                                                                                                    | 315-2PN/DP 0 ms 1                            |                                                                                                    |                                                                                                    | 1                                            | 2,1     |
|     | 0 ms                                                                                                    | CP1543-1 | OUC (ISOonTCP)        | 1024                                    | CPU 1                                                                                                    | 511-1                                        | 0 ms                                                                                                    | CP1543-1                                                                                                    | 1                                            | 2,3     |
|     | 0 ms                                                                                                    |          | OUC (TCP)             | 1024                                    | CPU 3                                                                                                    | 315-2PN/DP                                   | 0 ms                                                                                                    |                                                                                                    | 1                                            | 2,8     |
|     | 0 ms                                                                                                    |          | PNIO                  | 8                                       | CPU 1                                                                                                    | 212C                                         | 0 ms                                                                                                    |                                                                                                    | 8                                            | 3,3     |
|     | 0 ms                                                                                                    |          | PNIO                  | 200                                     | CPU 1                                                                                                    | 212C                                         | 0 ms                                                                                                    |                                                                                                    | 8                                            | 3,5 3   |
|     | 6 ms                                                                                                    | -        | OUC (ICP)             | ~~~~~~~~~~~~~~~~~~~~~~~~~~~~~~~~~~~~~~~ | CPU                                                                                                    | this                                         | 6 ms                                                                                                    | and the second second se |                                              | المنتقص |
| 2.  | In diesem Beispiel liegen 1068 von insgesamt 26<br>gemessen wurden. Da die Sende-CPU jetzt fest<br>Ergebnis-Tabelle entfernt.<br>Geben Sie genauso die Parameter ihrer Wahl<br>für den Bereich "Netz" und "Dienste" ein<br>Beispiel:<br>Auswahl des Protokolls OUC (ISOonTCP) und<br>keine Sicherheit<br><u>Netz</u><br>Netztopologie (Sicherheit)<br>S612 <-> S612 (JBES-168Bit)<br>S612 <-> S612 (JES-2568it)<br>CP1543-1 <-> CP343-1 (JBES-168Bit)<br>CP1543-1 <-> CP343-1 Adv (JBES-168Bit)<br>CP1543-1 <-> CP343-1 Adv (JBES-168Bit) |          |                       |                                         |                                                                                                    | 96 Messwe<br>ugeordnei<br>Das Sys<br>Eingabe | erten vor, di<br>t ist, wurde o<br>tem hat die<br>n übernomn<br><u>Netz</u><br>ogie (Sicherheit)<br><u></u> | e genau r<br>diese Spa<br>von ihner<br>nen.                                                                                                    | nit dieser CP<br>Ite aus der<br>n gewünschte | en      |
|     | OUC (ISOONT<br>OUC (UDP)<br>S7-Comm (PU<br>S7-Comm (BS<br>PNIO<br>O Datenlänge                                                                                                    | (Bytes]  |                       |                                         |                                                                                                    |                                              |                                                                                                    |                                                                                                    |                                              |         |

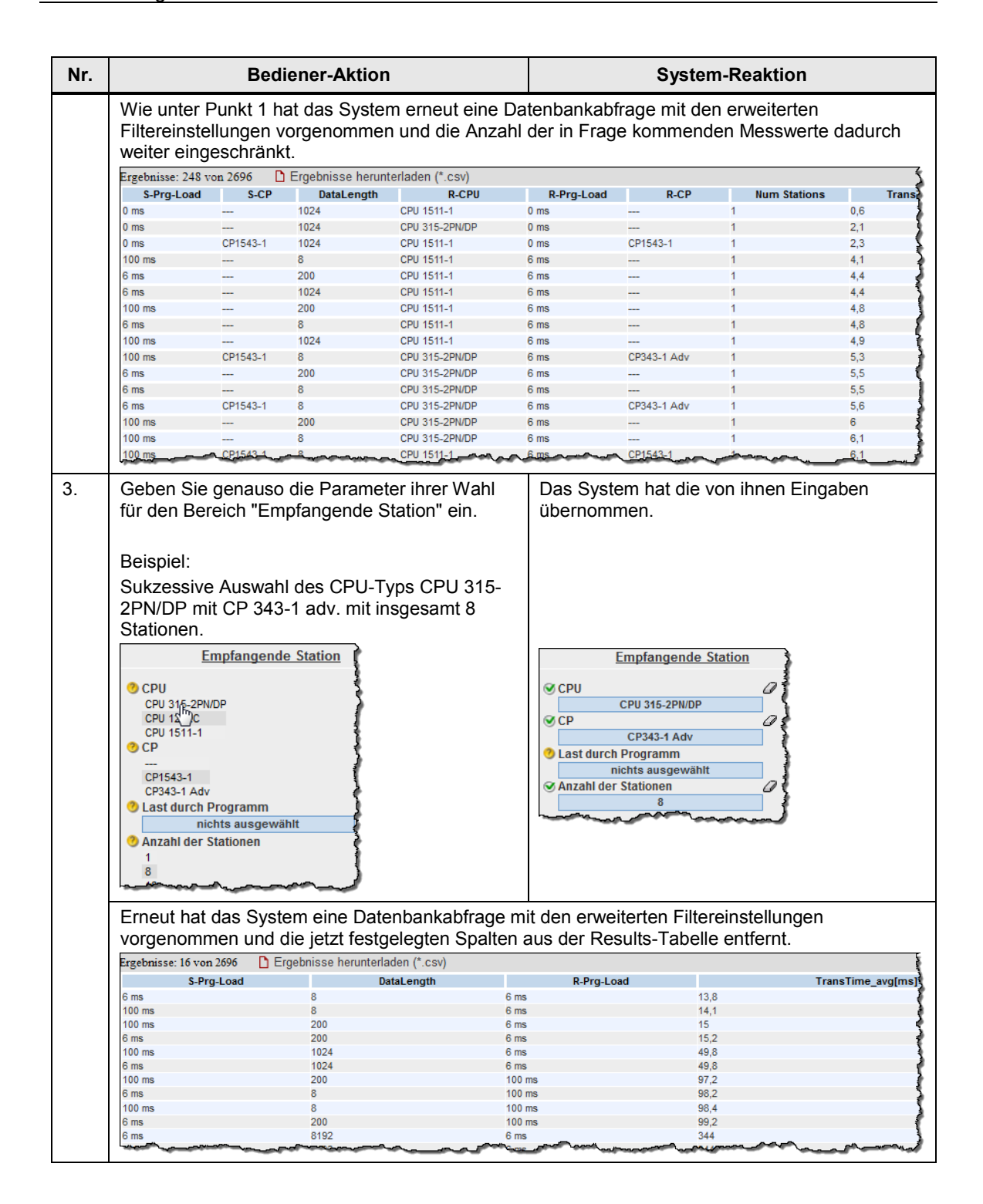

# 2.2.3 Eingabe der Leistungsvorgaben

Im Filterbereich "Leistungsvorgaben" können Sie zusätzlich zur Vorgabe der Hardwarekomponenten den Bereich der tolerierbaren Telegrammlaufzeiten einschränken.

Tabelle 1-4

| Nr. |                                                                                                    | Bediener-Aktion                                                                                                    |                                                    | System-Reaktion                                                      |                                        |                  |  |
|-----|----------------------------------------------------------------------------------------------------|----------------------------------------------------------------------------------------------------|----------------------------------------------------|----------------------------------------------------------------------|----------------------------------------|------------------|--|
| 1.  | Geben Sie die<br>minimalen, mitt<br>Eine Beschreib<br>Messwerte find<br>Kurzerläuterun<br>Control.<br><u>Beispiel:</u><br>Die maximal to<br>durchschnittlich<br>Anwendung so | in ihrer Anlage geforde<br>leren oder maximalen<br>ung der verschiedene<br>len Sie in Kap. 2.2, ein<br>g über einen Tooltip di<br>lerierbare<br>neTelegrammlaufzeit if<br>II bei 100ms liegen. | erten<br>Werte ein.<br>n<br>ie<br>irekt am<br>nrer | Das Syste<br>Eingabe ü                                               | m hat die von ihnen gewü<br>bernommen. | nschte           |  |
|     | Leistung<br><u>TransTime_avg(ms)</u><br>TransTime_avg(ms)<br>Conting set<br>TransTime_max(ms)<br>TransTime_max(ms)<br>TransTime_max(ms)<br>Bestätigen Sie                    | zeiten<br>die Eingabe mit dem (                                                                                                    | OK-Button.                                         | TransTime_min[ms]<br>nothing set<br>TransTime_avg[ms]<br><pre></pre> |                                        |                  |  |
|     | Das System ha                                                                                                    | it an die Datenbank ei<br>I-Tabelle angezeigt.                                                                                                    | ne Abfrage m                                       | nit den nun a                                                        | aktiven Filtern abgesetzt u            | nd in der        |  |
|     |                                                                                                    | D Frankrige have to deduce (the set                                                                                                    | \<br>\                                             |                                                                      |                                        | Spolton antoigon |  |
|     | Eigeonisse: 10 von 2696                                                                                                    | Ligebnisse neruntenaden (".csv                                                                                                    | , _                                                |                                                                      |                                        | opaiten anzeigen |  |
|     | S-Prg-Load                                                                                                    | DataLength                                                                                                    | R                                                  | Prg-Load                                                             | Irans lime_avg[ms]                     |                  |  |
|     | 6 ms                                                                                                    | 8                                                                                                    | 6 ms                                               |                                                                      | 13,8                                   |                  |  |
|     | 100 ms                                                                                                    | 8                                                                                                    | 6 ms                                               |                                                                      | 14,1                                   |                  |  |
|     | 100 ms                                                                                                    | 200                                                                                                    | 6 ms                                               |                                                                      | 15                                     |                  |  |
|     | 6 ms                                                                                                    | 200                                                                                                    | 6 ms                                               |                                                                      | 15,2                                   |                  |  |
|     | 100 ms                                                                                                    | 1024                                                                                                    | 6 ms                                               |                                                                      | 49,8                                   |                  |  |
|     | 6 ms                                                                                                    | 1024                                                                                                    | 6 ms                                               |                                                                      | 49,8                                   |                  |  |
|     | 100 ms                                                                                                    | 200                                                                                                    | 100 ms                                             |                                                                      | 97,2                                   |                  |  |
|     | 6 ms                                                                                                    | 8                                                                                                    | 100 ms                                             |                                                                      | 98,2                                   |                  |  |
|     | 100 ms                                                                                                    | 8                                                                                                    | 100 ms                                             |                                                                      | 98,4                                   |                  |  |
|     | 6 ms                                                                                                    | 200                                                                                                    | 100 ms                                             |                                                                      | 99,2                                   |                  |  |
|     | 14 4                                                                                                    |                                                                                                    | 1                                                  |                                                                      |                                        |                  |  |
|     | Das System ha<br>gefunden, die a                                                                                                    | t mit den vorgegebene<br>alle vorbelegten Kriteri                                                                                                    | en Beispiel-F<br>en erfüllen.                      | iltereinstellu                                                       | ingen jetzt nur mehr 10 Da             | atensätze        |  |

# 2.2.4 Ansicht der gewählten Konfiguration

Durch Aufklappen des Bereichs "Gewählte Konfiguration" können Sie den schematischen HW-Aufbau für diese Konfiguration sehen.

#### Abbildung 1-7

|                                                          | E                                                                                          | Gewählte Konfiguration                                                                      |                                  |
|----------------------------------------------------------|--------------------------------------------------------------------------------------------|---------------------------------------------------------------------------------------------|----------------------------------|
| 100 Mbit/s                                               |                                                                                            |                                                                                             |                                  |
| CPU 1511-1<br>CP1543-1<br>Programmlast.nichts ausgewählt | Sicherheit:<br>Kommunikationsdienst:OUC (ISOonTCP)<br>Datenlänge [Bytes] : nichts ausgewäl | CPU 315-2PWDP<br>CP343-1 Adv<br>Last durch Programm im OB1 (Er<br>Anzahl Empfangsstationen: | mpfänger):nichts ausgewählt<br>8 |

Nicht selektierte Komponenten werden durch eine Fragezeichensymbol 💛 in der Grafik und im Text durch "nichts ausgewählt" bzw. "---" gekennzeichnet.

# 2.2.5 Tabelle Leistungsdaten

Die Leistungsdatentabelle zeigt die durch die vorherigen Filter eingeschränkten Datenbankinhalte der entsprechenden Messung. Dieser Bereich ist permanent sichtbar. Die Tabelle zeigt standardmäßig nur eine Auswahl der in der Datenbank für diese Messung verfügbaren Spalten an. Über einen Dialog können Sie individuell Spalten an- oder abwählen.

### Bedienelemente der Tabelle

Abbildung 1-8

|               |              |          |                      |            |                |            |             |              | 2                  |
|---------------|--------------|----------|----------------------|------------|----------------|------------|-------------|--------------|--------------------|
| Ergebnisse: 1 | 327 von 2696 | 🗅 Ergel  | onisse herunterlader | n (*.csv)  |                |            |             |              | > Spalten anzeigen |
| S-CPU         | S-Prg-Load   | S-CP     | Protocol             | DataLength | R-CPU          | R-Prg-Load | R-CP        | Num Stations | TransTime_avg[ms]  |
| CPU 1516-3    | 100 ms       | CP1543-1 | S7-Comm (BSEND)      | 8192       | CPU 315-2PN/DP | 100 ms     | CP343-1 Adv | 16           | 8165,5             |
| CPU 1516-3    | 6 ms         | CP1543-1 | S7-Comm (BSEND)      | 8192       | CPU 315-2PN/DP | 100 ms     | CP343-1 Adv | 16           | 5 1,8              |
| CPU 1516-3    | 100 ms       | CP1543-1 | S7-Comm (BSEND)      | 8192       | CPU 315-2PN/DP | 100 ms     | CP343-1 Adv | 16           | 42,4               |
| CPU 1516-3    | 6 ms         | CP1543-1 | S7-Comm (BSEND)      | 8192       | CPU 315-2PN/DP | 100 ms     | CP343-1 Adv | 16           | 7000,7             |
| CPU 1516-3    | 100 ms       | CP1543-1 | S7-Comm (BSEND)      | 8192       | CPU 315-2PN/DP | 100 ms     | CP343-1 Adv | 8            | 6116,2             |
| CPU 1516-3    | 6 ms         | CP1543-1 | S7-Comm (BSEND)      | 8192       | CPU 315-2PN/DP | 100 ms     | CP343-1 Adv | 8            | 5906,2             |
| CPU 1516-3    | 100 ms       | CP1543-1 | S7-Comm (BSEND)      | 8192       | CPU 315-2PN/DP | 100 ms     | CP343-1 Adv | 1            | 4640               |
| CPU 1516-3    | 100 ms       | CP1543-1 | S7-Comm (BSEND)      | 8192       | CPU 315-2PN/DP | 100 ms     | CP343-1 Adv | 1            | 4634,6             |
| CPU 1516-3    | 6 ms         | CP1543-1 | S7-Comm (BSEND)      | 8192       | CPU 315-2PN/DP | 100 ms     | CP343-1 Adv | 1            | 4545,7             |
| CPU 1516-3    | 6 ms         | CP1543-1 | S7-Comm (BSEND)      | 8192       | CPU 315-2PN/DP | 100 ms     | CP343-1 Adv | 1            | 4513,6             |
| CPU 1516-3    | 6 ms         | CP1543-1 | OUC (TCP)            | 8192       | CPU 315-2PN/DP | 100 ms     | CP343-1 Adv | 16           | 3651,5             |
| CPU 1516-3    | 100 ms       | CP1543-1 | OUC (TCP)            | 8192       | CPU 315-2PN/DP | 100 ms     | CP343-1 Adv | 16           | 3648,9             |
| CPU 1516-3    | 6 ms         | CP1543-1 | S7-Comm (BSEND)      | 8192       | CPU 315-2PN/DP | 6 ms       | CP343-1 Adv | 16           | 2672,6             |
| CPU 1516-3    | 100 ms       | CP1543-1 | S7-Comm (BSEND)      | 8192       | CPU 315-2PN/DP | 6 ms       | CP343-1 Adv | 16           | 2652,5             |
| CPU 1516-3    | 100 ms       | CP1543-1 | S7-Comm (BSEND)      | 8192       | CPU 315-2PN/DP | 6 ms       | CP343-1 Adv | 16           | 2517,9             |
| CPU 1516-3    | 6 ms         | CP1543-1 | S7-Comm (BSEND)      | 8192       | CPU 315-2PN/DP | 6 ms       | CP343-1 Adv | 16           | 2310,3             |
| CPU 1516-3    | 6 ms         | CP1543-1 | S7-Comm (BSEND)      | 1024       | CPU 315-2PN/DP | 100 ms     | CP343-1 Adv | 16           | 2281,4             |
| CPU 1516-3    | 6 ms         | CP1543-1 | S7-Comm (BSEND)      | 1024       | CPU 315-2PN/DP | 100 ms     | CP343-1 Adv | 16           | 2246,9             |
| CPU 1516-3    | 6 ms         | CP1543-1 | OUC (ISOonTCP)       | 8192       | CPU 315-2PN/DP | 100 ms     | CP343-1 Adv | 16           | 1822               |
| CPU 1516-3    | 100 ms       | CP1543-1 | S7-Comm (BSEND)      | 1024       | CPU 315-2PN/DP | 100 ms     | CP343-1 Adv | 16           | 1750,6             |
| 14 4          |              |          |                      | 1          | 2   3   4   5  | 6 3        |             |              | ▶ ▶                |

# Erläuterung der Bedienelemente

Die folgende Tabelle beschreibt die Bedienelemente aus Abbildung 1-8.

| Nr.       |                                                                                                    |                                                                                                    | E                                                                                                    | rläuteru                                                                                                    | ing                                                                                                    |                                                                                                    |                                                                                                    |                                                                                                    |                                                                                                    |
|-----------|----------------------------------------------------------------------------------------------------|----------------------------------------------------------------------------------------------------|----------------------------------------------------------------------------------------------------|----------------------------------------------------------------------------------------------------|----------------------------------------------------------------------------------------------------|----------------------------------------------------------------------------------------------------|----------------------------------------------------------------------------------------------------|----------------------------------------------------------------------------------------------------|----------------------------------------------------------------------------------------------------|
| 1         | Das Tabellen-Con                                                                                                    | trol zeiat                                                                                                    |                                                                                                    |                                                                                                    |                                                                                                    |                                                                                                    |                                                                                                    |                                                                                                    |                                                                                                    |
|           |                                                                                                    | r Frankaisa                                                                                                    |                                                                                                    |                                                                                                    |                                                                                                    |                                                                                                    |                                                                                                    |                                                                                                    |                                                                                                    |
|           | die Anzahi de                                                                                                    | rErgebniss                                                                                                    | se                                                                                                    |                                                                                                    |                                                                                                    |                                                                                                    |                                                                                                    |                                                                                                    |                                                                                                    |
|           | die maximale                                                                                                    | Anzahl an                                                                                                    | Datensät                                                                                                    | tzen dies                                                                                                    | ser Mess                                                                                                    | ung                                                                                                    |                                                                                                    |                                                                                                    |                                                                                                    |
| 2         | Durch Klick auf da                                                                                                    | s Bedienel                                                                                                    | ement ">                                                                                                    | Spalten                                                                                                    | anzeige                                                                                                    | n" wird ei                                                                                                    | n Dialog g                                                                                                    | geöffnet                                                                                                    | , m                                                                                                    |
| -         | dem Sie individuel                                                                                                    | I Spalten a                                                                                                    | n- oder a                                                                                                    | bwählen                                                                                                    | ı können                                                                                                    |                                                                                                    |                                                                                                    |                                                                                                    |                                                                                                    |
|           | Name der Spalte                                                                                                    | Beschreibung                                                                                                    |                                                                                                    |                                                                                                    |                                                                                                    |                                                                                                    | ×                                                                                                    |                                                                                                    |                                                                                                    |
|           |                                                                                                    | NUTHININGUUTSU                                                                                                    | CUAL                                                                                                    |                                                                                                    |                                                                                                    |                                                                                                    |                                                                                                    |                                                                                                    |                                                                                                    |
|           | ✓ DataLength                                                                                                    | Datenlänge (Bytes                                                                                                    | sl                                                                                                    |                                                                                                    |                                                                                                    |                                                                                                    | ~                                                                                                    |                                                                                                    |                                                                                                    |
|           | Security                                                                                                    | Sicherheit                                                                                                    | -                                                                                                    |                                                                                                    |                                                                                                    |                                                                                                    |                                                                                                    |                                                                                                    |                                                                                                    |
|           | R-CPU                                                                                                    | Empfangs-CPU                                                                                                    |                                                                                                    |                                                                                                    |                                                                                                    |                                                                                                    |                                                                                                    |                                                                                                    |                                                                                                    |
|           | R-CPUFW                                                                                                    | Firmwarestand Cl                                                                                                    | PU                                                                                                    |                                                                                                    |                                                                                                    |                                                                                                    |                                                                                                    |                                                                                                    |                                                                                                    |
|           | R-Prg-Load                                                                                                    | Last durch Progra                                                                                                    | amm im OB1 (Emp                                                                                                    | fänger)                                                                                                    |                                                                                                    |                                                                                                    |                                                                                                    |                                                                                                    |                                                                                                    |
|           | R-CP                                                                                                    | Empfangs-CP                                                                                                    |                                                                                                    |                                                                                                    |                                                                                                    |                                                                                                    |                                                                                                    |                                                                                                    |                                                                                                    |
|           | R-CPFW                                                                                                    | Firmwarestand Cl                                                                                                    | P                                                                                                    |                                                                                                    |                                                                                                    |                                                                                                    |                                                                                                    |                                                                                                    |                                                                                                    |
|           | Num Stations                                                                                                    | Anzahl Empfangs                                                                                                    | stationen                                                                                                    |                                                                                                    |                                                                                                    |                                                                                                    |                                                                                                    |                                                                                                    |                                                                                                    |
|           | TransTime_min[ms]                                                                                                    | minimale Übertrag                                                                                                    | ungszeit [ms]                                                                                                    |                                                                                                    |                                                                                                    |                                                                                                    |                                                                                                    |                                                                                                    |                                                                                                    |
|           | TransTime_Q25[ms]                                                                                                    | 25% Quartil Übert                                                                                                    | ragungszeit[ms]                                                                                                    |                                                                                                    |                                                                                                    |                                                                                                    |                                                                                                    |                                                                                                    |                                                                                                    |
|           | TransTime_avg[ms]                                                                                                    | durchschnittliche                                                                                                    | Ubertragungszeit                                                                                                    | t [ms]                                                                                                    |                                                                                                    |                                                                                                    | ~                                                                                                    |                                                                                                    |                                                                                                    |
|           |                                                                                                    |                                                                                                    | ragungszeitimsj                                                                                                    |                                                                                                    |                                                                                                    | ~~~~~~~~~~~~~~~~~~~~~~~~~~~~~~~~~~~~~~                                                                                                    | لي                                                                                                    |                                                                                                    |                                                                                                    |
|           | Über die Elemente<br>Ergebnisseiten vo<br>nächsten, vorherig<br>Durch Klick auf "E                                                                                                    | e der Steue<br>rhanden sir<br>jen, letzten<br>rgebnisse h                                                                                                    | rleiste de<br>nd, die ei<br>oder zur<br>nerunterla                                                                                                    | es Tabell<br>nzelnen<br>ersten S<br>aden (*.c                                                                                                    | en-Conti<br>Ergebnis<br>Seite weo<br>csv)" lädt                                                                                                    | rols könne<br>sseiten an<br>chseln.<br>der Webs                                                                                                    | en Sie, fal<br>wählen, z                                                                                                    | ls mehr<br>zur                                                                                                    | ere                                                                                                    |
| }         | Über die Elemente<br>Ergebnisseiten vo<br>nächsten, vorherig<br>Durch Klick auf "E<br>Ergebnistabelle al<br>und installiertem E                                                                                                    | e der Steue<br>rhanden sir<br>en, letzten<br>rgebnisse h<br>s csv-Datei<br>ixcel werde                                                                                                    | rleiste de<br>nd, die ei<br>oder zur<br>nerunterla<br>auf den<br>en die Da                                                                                                    | es Tabell<br>nzelnen<br>ersten S<br>aden (*.c<br>Browser<br>ten sofo                                                                                                    | en-Contr<br>Ergebnis<br>Seite weo<br>csv)" lädt<br>des Clie<br>rt in eine                                                                                                    | rols könne<br>sseiten an<br>chseln.<br>der Webs<br>ents hoch.<br>m Excel S                                                                                                    | en Sie, fal<br>wählen, z<br>server alle<br>Je nach<br>spread-St                                                                                      | ls mehr<br>zur<br>e Inhalte<br>Browse                                                                                                    | ere<br>e d<br>r                                                                                                    |
| 3         | Über die Elemente<br>Ergebnisseiten vo<br>nächsten, vorherig<br>Durch Klick auf "E<br>Ergebnistabelle al-<br>und installiertem E<br>angezeigt.                                                                                                    | e der Steue<br>handen sir<br>jen, letzten<br>rgebnisse h<br>s csv-Datei<br>xcel werde                                                                                                    | rleiste de<br>nd, die ei<br>oder zur<br>nerunterla<br>auf den<br>en die Da                                                                                                    | es Tabell<br>nzelnen<br>ersten S<br>aden (*.c<br>Browser<br>ten sofol                                                                                                    | en-Conti<br>Ergebnis<br>Seite weo<br>csv)" lädt<br>des Clie<br>rt in eine                                                                                                    | rols könne<br>sseiten an<br>chseln.<br>der Webs<br>ents hoch.<br>m Excel S                                                                                                    | n Sie, fal<br>wählen, z<br>server alle<br>Je nach<br>spread-Sh                                                                                       | ls mehr<br>zur<br>e Inhalte<br>Browse<br>neet                                                                                                    | ere<br>e d<br>r                                                                                                    |
| <b>}</b>  | Über die Elemente<br>Ergebnisseiten vo<br>nächsten, vorherig<br>Durch Klick auf "E<br>Ergebnistabelle al-<br>und installiertem E<br>angezeigt.                                                                                                    | e der Steue<br>rhanden sir<br>jen, letzten<br>rgebnisse h<br>s csv-Datei<br>xcel werde                                                                                                    | rleiste de<br>nd, die ei<br>oder zur<br>nerunterla<br>auf den<br>en die Da                                                                                                    | es Tabell<br>nzelnen<br>ersten S<br>aden (*.c<br>Browser<br>ten sofo                                                                                                    | en-Contr<br>Ergebnis<br>Seite wer<br>Seite wer<br>Seite wer<br>Seite wer<br>des Clie<br>rt in eine                                                                                                    | rols könne<br>sseiten an<br>chseln.<br>der Webs<br>ents hoch.<br>m Excel S                                                                                                    | n Sie, fal<br>wählen, z<br>server alle<br>Je nach<br>spread-Sh                                                                                       | ls mehro<br>zur<br>e Inhalte<br>Browse<br>neet                                                                                                    | ere<br>e d<br>r                                                                                                    |
| <b>\$</b> | Über die Elemente<br>Ergebnisseiten vo<br>nächsten, vorherig<br>Durch Klick auf "E<br>Ergebnistabelle al-<br>und installiertem E<br>angezeigt.                                                                                                    | e der Steue<br>rhanden sir<br>jen, letzten<br>rgebnisse h<br>s csv-Datei<br>xcel werde                                                                                                    | rleiste de<br>nd, die ei<br>oder zur<br>nerunterla<br>auf den<br>en die Da                                                                                                    | es Tabell<br>nzelnen<br>• ersten S<br>aden (*.c<br>Browser<br>ten sofor                                                                                                    | en-Contr<br>Ergebnis<br>Seite wed<br>ssv)" lädt<br>des Clie<br>rt in eine                                                                                                    | rols könne<br>sseiten an<br>chseln.<br>der Webs<br>ents hoch.<br>m Excel S                                                                                                    | n Sie, fal<br>wählen, z<br>server alle<br>Je nach<br>pread-Sh                                                                                        | Is mehro<br>zur<br>e Inhalte<br>Browsen<br>neet                                                                                                    | ere<br>e d<br>r                                                                                                    |
|           | Über die Elemente<br>Ergebnisseiten vo<br>nächsten, vorherig<br>Durch Klick auf "E<br>Ergebnistabelle al-<br>und installiertem E<br>angezeigt.                                                                                                    | e der Steue<br>rhanden sir<br>jen, letzten<br>rgebnisse h<br>s csv-Datei<br>xcel werde                                                                                                    | rleiste de<br>nd, die ei<br>oder zur<br>nerunterla<br>auf den<br>en die Da                                                                                                    | es Tabell<br>nzelnen<br>• ersten S<br>aden (*.c<br>Browser<br>ten sofor<br>Daten                                                                                                    | en-Contr<br>Ergebnis<br>Seite wed<br>csv)" lädt<br>des Clie<br>rt in eine                                                                                                    | rols könne<br>sseiten an<br>chseln.<br>der Webs<br>ents hoch.<br>m Excel S                                                                                                    | n Sie, fal<br>wählen, z<br>server alle<br>Je nach<br>pread-Sh<br>ntwicklertools                                                                      | Is mehr<br>zur<br>e Inhalte<br>Browsen<br>neet<br>Add-Ins                                                                                                    | ere<br>e d<br>r                                                                                                    |
|           | Über die Elemente<br>Ergebnisseiten vo<br>nächsten, vorherig<br>Durch Klick auf "E<br>Ergebnistabelle al-<br>und installiertem E<br>angezeigt.                                                                                                    | e der Steue<br>chanden sir<br>jen, letzten<br>rgebnisse h<br>s csv-Datei<br>ixcel werde                                                                                                    | rleiste de<br>nd, die ei<br>oder zur<br>nerunterla<br>auf den<br>en die Da                                                                                                    | es Tabell<br>nzelnen<br>• ersten S<br>aden (*.c<br>Browser<br>ten sofor                                                                                                    | en-Contr<br>Ergebnis<br>Seite wed<br>ssv)" lädt<br>des Clie<br>tr in eine                                                                                                    | Ansicht Er                                                                                                    | en Sie, fal<br>wählen, z<br>server alle<br>Je nach<br>pread-Sh<br>ntwicklertools<br>umbruch                                                          | Is mehr<br>cur<br>e Inhalte<br>Browsen<br>neet                                                                                                    | ere<br>e d<br>r                                                                                                    |
| ;         | Über die Elemente<br>Ergebnisseiten vo<br>nächsten, vorherig<br>Durch Klick auf "E<br>Ergebnistabelle al-<br>und installiertem E<br>angezeigt.                                                                                                    | e der Steue<br>chanden sir<br>jen, letzten<br>rgebnisse h<br>s csv-Datei<br>xcel werde                                                                                                    | rleiste de<br>nd, die ei<br>oder zur<br>nerunterla<br>auf den<br>en die Da<br>t Formeln                                                                                                    | Browser<br>Daten<br>A^A^ A ≡                                                                                                    | en-Contr<br>Ergebnis<br>Seite wed<br>ssv)" lädt<br>des Clie<br>rt in eine                                                                                                    | Ansicht Ei<br>Ansicht Ei<br>Ansich                                                                                                    | en Sie, fal<br>wählen, z<br>server alle<br>Je nach<br>pread-Sh<br>ntwicklertools<br>umbruch                                                          | Is mehr<br>cur<br>e Inhalte<br>Browsen<br>neet<br>Add-Ins<br>Stan<br>eren •                                                                                                    | ere<br>e d<br>r                                                                                                    |
| <b>.</b>  | Über die Elemente<br>Ergebnisseiten vo<br>nächsten, vorherig<br>Durch Klick auf "E<br>Ergebnistabelle al-<br>und installiertem E<br>angezeigt.                                                                                                    | e der Steue<br>chanden sir<br>jen, letzten<br>rgebnisse h<br>s csv-Datei<br>xcel werde<br>an Seitenlayour<br>Arial<br>F K II                                                                                                    | rleiste de<br>nd, die ei<br>oder zur<br>nerunterla<br>auf den<br>en die Da<br>t Formeln<br>v 10 v<br>v 10 v                                                                                  | Browser<br>Daten<br>A A A =<br>S                                                                                                    | en-Contr<br>Ergebnis<br>Seite wed<br>ssv)" lädt<br>des Clie<br>rt in eine                                                                                                    | Ansicht Ei<br>Ansicht Ei<br>Ansich                                                                                                    | en Sie, fal<br>wählen, z<br>server alle<br>Je nach<br>pread-Sh<br>ntwicklertools<br>umbruch<br>umbruch                                               | Is mehr<br>zur<br>e Inhalte<br>Browsen<br>neet<br>Add-Ins<br>Stan                                                                                                    | ere<br>e d<br>r<br><sup>A</sup>                                                                                                    |
| 3         | Über die Elemente<br>Ergebnisseiten vo<br>nächsten, vorherig<br>Durch Klick auf "E<br>Ergebnistabelle al-<br>und installiertem E<br>angezeigt.                                                                                                    | e der Steue<br>chanden sir<br>jen, letzten<br>rgebnisse h<br>s csv-Datei<br>xcel werde<br>an Seitenlayour<br>Arial<br>F K II<br>SCPUT                                                                                                    | rleiste de<br>nd, die ei<br>oder zur<br>nerunterla<br>auf den<br>en die Da<br>t Formeln<br>v 10 v<br>v 10 v<br>chriftart<br>Name                                                             | es Tabell<br>nzelnen<br>• ersten S<br>aden (*.c<br>Browser<br>ten sofor<br>Daten<br>■ A A = =<br>• A = =                                                                                                    | en-Contr<br>Ergebnis<br>Seite wed<br>ssv)" lädt<br>des Clie<br>rt in eine                                                                                                    | Ansicht Ei<br>Ausrichtung                                                                                                    | en Sie, fal<br>wählen, z<br>server alle<br>Je nach<br>pread-Sh<br>ntwicklertools<br>umbruch<br>umbruch                                               | Is mehr<br>cur<br>e Inhalte<br>Browsen<br>neet<br>Add-Ins<br>Stan                                                                                                    | ere<br>e d<br>r<br>dard                                                                                                    |
|           | Über die Elemente<br>Ergebnisseiten vo<br>nächsten, vorherig<br>Durch Klick auf "E<br>Ergebnistabelle al-<br>und installiertem E<br>angezeigt.                                                                                                    | e der Steue<br>chanden sir<br>jen, letzten<br>rgebnisse h<br>s csv-Datei<br>xcel werde<br>an Seitenlayour<br>Arial<br>F K II<br>SCPUI<br>C                                                                                                    | rleiste de<br>nd, die ei<br>oder zur<br>nerunterla<br>auf den<br>en die Da<br>t Formeln<br>v 10 v<br>v 10 v<br>chriftart<br>Name                                                             | es Tabell<br>nzelnen<br>• ersten S<br>aden (*.c<br>Browser<br>ten sofor                                                                                                    | en-Contr<br>Ergebnis<br>Seite wed<br>ssv)" lädt<br>des Clie<br>rt in eine                                                                                                    | Ansicht Ei<br>Ansicht Ei<br>Ansich                                                                                                    | n Sie, fal<br>wählen, z<br>server alle<br>Je nach<br>pread-Sh<br>ntwicklertools<br>umbruch<br>iden und zentrie                                       | Is mehra<br>cur<br>e Inhalte<br>Browsen<br>neet                                                                                                    | ere<br>e d<br>r<br>dard                                                                                                    |
|           | Über die Elemente<br>Ergebnisseiten vo<br>nächsten, vorherig<br>Durch Klick auf "E<br>Ergebnistabelle al-<br>und installiertem E<br>angezeigt.                                                                                                    | e der Steue<br>chanden sir<br>jen, letzten<br>rgebnisse h<br>s csv-Datei<br>xcel werde<br>an<br>Seitenlayour<br>fr & U<br>fr & C<br>SLoadValue                                                                                                    | rleiste de<br>nd, die ein<br>oder zur<br>nerunterla<br>auf den<br>en die Da<br>t Formeln<br>v 10 v<br>r 10 v<br>chriftart<br>Name<br>D<br>SCPName                                            | E<br>SCPFW                                                                                                    | en-Contr<br>Ergebnis<br>Seite wed<br>ssv)" lädt<br>des Clie<br>rt in eine                                                                                                    | rols könne<br>sseiten an<br>chseln.<br>der Webs<br>ents hoch.<br>m Excel S<br>Ansicht Ei<br>Ansicht Ei<br>Zeilen<br>Ei<br>Ausrichtung                                                                                                    | n Sie, fal<br>wählen, z<br>server alle<br>Je nach<br>pread-Sh<br>ntwicklertools<br>umbruch<br>iden und zentrie                                       | Is mehre<br>zur<br>e Inhalte<br>Browsen<br>neet<br>Add-Ins<br>Stan                                                                                                    | ere<br>e d<br>r<br>dard<br>r %<br>z                                                                                                    |
| <b>3</b>  | Über die Elemente<br>Ergebnisseiten vo<br>nächsten, vorherig<br>Durch Klick auf "E<br>Ergebnistabelle al-<br>und installiertem E<br>angezeigt.                                                                                                    | e der Steue<br>chanden sir<br>jen, letzten<br>rgebnisse h<br>s csv-Datei<br>ixcel werde<br>an<br><u>seitenlayour</u><br><u>fr</u> <u>s</u> <u>scPut</u><br><u>fr</u> <u>scPut</u><br><u>scPut</u><br><u>scorv</u><br><u>scorv</u> | rleiste de<br>nd, die ei<br>oder zur<br>nerunterla<br>auf den<br>en die Da<br>t<br>Formeln<br>v 10 v<br>v 10 v<br>chriftart<br>Name<br>D<br>SCPName                                          | E<br>SCPFW                                                                                                    | en-Contr<br>Ergebnis<br>Seite wed<br>ssv)" lädt<br>des Clie<br>rt in eine<br>Überprüfen<br>= = *                                                                                                    | rols könne<br>sseiten an<br>chseln.<br>der Webs<br>ents hoch.<br>m Excel S<br>Ansicht Ei<br>ar Zeilen<br>traiter<br>Ausrichtung                                                                                                    | en Sie, fal<br>wählen, z<br>server alle<br>Je nach<br>pread-Sh<br>ntwicklertools<br>umbruch<br>iden und zentrie                                      | Is mehre<br>zur<br>e Inhalte<br>Browsen<br>neet<br>Add-Ins<br>stan<br>stan<br>stan<br>stan<br>cPU 12120<br>CPU 12120                                                                                                    | ere<br>e d<br>r<br>dard<br>c %<br>z                                                                                                    |
| •         | Über die Elemente<br>Ergebnisseiten vo<br>nächsten, vorherig<br>Durch Klick auf "E<br>Ergebnistabelle al-<br>und installiertem E<br>angezeigt.                                                                                                    | e der Steue<br>chanden sir<br>jen, letzten<br>rgebnisse h<br>s csv-Datei<br>ixcel werde<br>an Seitenlayour<br>Arial<br>F K U<br>SCPUT<br>C<br>( SLoadValue<br>100 ms<br>100 ms                                                                                                    | rleiste de<br>nd, die ei<br>oder zur<br>nerunterla<br>auf den<br>en die Da<br>t Formeln<br>v 10 v<br>r   10 v<br>chriftart<br>Name<br>D<br>SCPName<br>                                       | ESCPFW                                                                                                    | en-Contr<br>Ergebnis<br>Seite wed<br>csv)" lädt<br>des Clie<br>rt in eine                                                                                                    | rols könne<br>sseiten an<br>chseln.<br>der Webs<br>ents hoch.<br>m Excel S<br>Ansicht Ei<br>Zeilen<br>Zeilen<br>zw<br>Ausrichtung                                                                                                    | en Sie, fal<br>wählen, z<br>server alle<br>Je nach<br>spread-Sh<br>ntwicklertools<br>umbruch<br>iden und zentrie                                     | Is mehr<br>zur<br>e Inhalte<br>Browsen<br>neet<br>Add-Ins<br>Stan<br>(PU 1212C<br>CPU 1212C<br>CPU 1212C<br>CPU 1212C<br>CPU 1212C<br>CPU 1212C<br>CPU 1212C                                                                                                    | ere<br>e d<br>r<br>dard<br>dard<br>v %<br>2                                                                                                    |
| 3         | Über die Elemente<br>Ergebnisseiten vo<br>nächsten, vorherig<br>Durch Klick auf "E<br>Ergebnistabelle al-<br>und installiertem E<br>angezeigt.                                                                                                    | e der Steue<br>rhanden sir<br>rgebnisse h<br>s csv-Datei<br>xcel werde<br>Arial<br><b>F</b> K <u>I</u><br>SCPUI<br><b>C</b><br>C<br>C<br>SLoadValue<br>100 ms<br>100 ms<br>100 ms                                                                                                    | t Formeln<br>Christe de<br>oder zur<br>herunterla<br>auf den<br>en die Da<br>t Formeln<br>10 -<br>10 -<br>10 -<br>SCPName<br>                                                                | Browser<br>ten sofor                                                                                                    | en-Contr<br>Ergebnis<br>Seite wed<br>csv)" lädt<br>des Clie<br>rt in eine<br>Uberprüfen<br>= = *                                                                                                    | rols könne<br>sseiten an<br>chseln.<br>der Webs<br>ents hoch.<br>m Excel S<br>Ansicht Ei<br>com Excel S<br>ar Zeilen<br>com Zeilen<br>durbin<br>Ausrichtung<br>G<br>DataLength<br>200<br>1024<br>8192<br>8                                                                                                    | In Sie, fal<br>wählen, z<br>server alle<br>Je nach<br>spread-Sh<br>ntwicklertools<br>umbruch<br>iden und zentrie                                     | Is mehri<br>zur<br>e Inhalte<br>Browsen<br>neet<br>Add-Ins<br>stan<br>ren 5<br>Stan<br>CPU 1212C<br>CPU 1212C<br>CPU 1212C<br>CPU 1212C<br>CPU 1212C<br>CPU 1212C<br>CPU 1212C                                                                                                    | ere<br>e d<br>r<br>dard<br>c %<br>z                                                                                                    |
| •         | Über die Elemente<br>Ergebnisseiten vo<br>nächsten, vorherig<br>Durch Klick auf "E<br>Ergebnistabelle al-<br>und installiertem E<br>angezeigt.                                                                                                    | e der Steue<br>rhanden sir<br>rgebnisse h<br>s csv-Datei<br>xcel werde<br>Arial<br>F K II<br>Scout<br>Scout<br>Scout<br>C<br>C<br>C<br>C<br>C<br>C<br>C<br>SLoadValue<br>100 ms<br>100 ms<br>100 ms                                                                                                    | rleiste de<br>nd, die ein<br>oder zur<br>nerunterla<br>auf den<br>en die Da<br>t Formeln<br>v 10 v<br>v 10 v<br>v 10 v<br>schriftart<br>Name<br>D<br>SCPName<br>                             | Baten<br>Carlon (*.cc<br>Browser<br>ten sofor<br>Daten<br>Carlon (*.cc<br>Browser<br>ten sofor<br>E<br>SCPFW<br>                                                                                                    | en-Contr<br>Ergebnis<br>Seite wer<br>csv)" lädt<br>des Clie<br>rt in eine<br>Uberprüfen<br>= = ><br>F<br>Protocol<br>ouc (TCP)<br>ouc (TCP)<br>ouc (TCP)<br>ouc (TCP)                                                                                                    | rols könne<br>sseiten an<br>chseln.<br>der Webs<br>nts hoch.<br>m Excel S<br>Ansicht Ei<br>Teilen<br>tr<br>der Vebs<br>nts hoch.<br>m Excel S<br>arts hoch.<br>m Excel S<br>arts                                                                                                    | en Sie, fal<br>wählen, z<br>server alle<br>Je nach<br>pread-Sh<br>ntwicklertools<br>umbruch<br>iden und zentrie                                      | Is mehra<br>zur<br>e Inhalte<br>Browseneet<br>Add-Ins<br>stan<br>ren                                                                                                    | ere<br>e d<br>r<br>A<br>dard<br>z<br>v<br>z<br>v<br>z<br>v<br>z<br>v<br>v<br>z<br>v<br>v<br>z<br>v<br>v<br>z<br>v<br>v<br>z<br>v<br>v<br>z<br>v<br>v<br>z<br>v<br>v<br>v<br>v<br>v<br>v<br>v<br>v<br>v<br>v<br>v<br>v<br>v<br>v<br>v<br>v<br>v<br>v<br>v<br>v |
| <b>3</b>  | Über die Elemente<br>Ergebnisseiten vo<br>nächsten, vorherig<br>Durch Klick auf "E<br>Ergebnistabelle al-<br>und installiertem E<br>angezeigt.                                                                                                    | e der Steue<br>chanden sir<br>len, letzten<br>rgebnisse h<br>s csv-Datei<br>xcel werde<br>Arial<br><b>F</b> K U<br><b>S</b><br><b>S</b><br><b>S</b><br><b>S</b><br><b>S</b><br><b>S</b><br><b>S</b><br><b>S</b>                                                                                                    | rleiste de<br>nd, die ein<br>oder zur<br>nerunterla<br>auf den<br>en die Da<br>t Formeln<br>v 10 v<br>v 10 v<br>v 10 v<br>chrittart<br>Name<br>D<br>SCPName<br>                              | Browser<br>ten sofor                                                                                                    | en-Contr<br>Ergebnis<br>Seite wed<br>csv)" lädt<br>des Clie<br>tr in eine<br>Uberprüfen<br>= = *<br>*<br>= = *<br>*<br>*<br>*<br>*<br>*<br>*<br>*<br>*                                                                                                    | rols könne<br>sseiten an<br>chseln.<br>der Webs<br>ents hoch.<br>m Excel S<br>arts hoch.<br>m Excel S<br>arts hoch.<br>m                                                                                                    | en Sie, fal<br>wählen, z<br>server alle<br>Je nach<br>pread-Sh<br>ntwicklertools<br>umbruch<br>iden und zentrie                                      | Is mehr<br>zur<br>e Inhalte<br>Browsen<br>heet<br>Add-Ins<br>Stan<br>ren                                                                                                    | ere<br>e d<br>r<br>dard<br>c %<br>2<br>dard<br>c %<br>2<br>v<br>v<br>v<br>v<br>v<br>v<br>v<br>v<br>v<br>v<br>v<br>v<br>v<br>v<br>v<br>v<br>v<br>v                                                                                                    |
| 3         | Über die Elemente<br>Ergebnisseiten vo<br>nächsten, vorherig<br>Durch Klick auf "E<br>Ergebnistabelle al-<br>und installiertem E<br>angezeigt.                                                                                                    | e der Steue<br>chanden sir<br>jen, letzten<br>rgebnisse h<br>s csv-Datei<br>xccel werde<br>Ariat<br>F K I<br>SCPUT<br>C<br>V SLoadValue<br>100 ms<br>100 ms<br>100 ms<br>100 ms<br>100 ms                                                                                                    | rleiste de<br>nd, die ein<br>oder zur<br>nerunterla<br>auf den<br>en die Da<br>t Formeln<br>v 10 v<br>v 10 v<br>chriftart<br>Vame<br>D<br>SCPName<br><br><br>                                | E<br>SCPFW<br>C<br>C<br>C<br>C<br>C<br>C<br>C<br>C<br>C<br>C<br>C<br>C<br>C                                                                                                    | en-Contr<br>Ergebnis<br>Seite wed<br>sov)" lädt<br>des Clie<br>tr in eine<br>Uberprüfen<br>= = *<br>*<br>*<br>*<br>*<br>*<br>*<br>*<br>*<br>*<br>*<br>*<br>*<br>*                                                                                                    | Ansicht Er<br>Ansicht Er<br>Ansich                                                                                                    | In Sie, fal<br>wählen, z<br>server alle<br>Je nach<br>pread-Sh<br>ntwicklertools<br>umbruch<br>iden und zentrie<br>H<br>SecurityName<br><br><br><br> | Is mehr<br>zur<br>e Inhalte<br>Browsen<br>neet<br>Add-Ins<br>Stan<br>ren ×<br>RCPUName<br>CPU 1212C<br>CPU 1212C<br>CPU 1212C<br>CPU 1212C<br>CPU 1212C<br>CPU 1212C<br>CPU 1212C<br>CPU 1212C<br>CPU 1212C<br>CPU 1212C                                                                                                    | ere<br>e d<br>r<br>dard<br>c %<br>2<br>v<br>v<br>v<br>v<br>v<br>v<br>v<br>v<br>v<br>v<br>v<br>v<br>v<br>v<br>v<br>v<br>v<br>v                                                                                                    |
| 4         | Über die Elemente<br>Ergebnisseiten vo<br>nächsten, vorherig<br>Durch Klick auf "E<br>Ergebnistabelle al-<br>und installiertem E<br>angezeigt.<br>Start Einfüg<br>Ausschneiden<br>Einfügen Format übertrag<br>Zwischenablage<br>A1 CPU 1516-3 VI.1<br>3 CPU 1516-3 VI.1<br>4 CPU 1516-3 VI.1<br>5 CPU 1516-3 VI.1<br>5 CPU 1516-3 VI.1<br>6 CPU 1516-3 VI.1<br>7 CPU 1516-3 VI.1<br>8 CPU 1516-3 VI.1<br>9 CPU 1516-3 VI.1<br>9 CPU 1516-3 VI.1<br>9 CPU 1516-3 VI.1   | e der Steue<br>chanden sir<br>jen, letzten<br>rgebnisse h<br>s csv-Datei<br>xccel werde<br>an Seitenlayour<br>Arial<br>F K U<br>SLoadValue<br>100 ms<br>100 ms<br>100 ms<br>100 ms<br>100 ms<br>100 ms<br>100 ms<br>100 ms<br>100 ms                                                                                                    | rleiste de<br>nd, die ein<br>oder zur<br>nerunterla<br>auf den<br>en die Da<br>t Formeln<br>v 10 v<br>r 10 v<br>r 2 0<br>SCPName<br><br><br><br><br><br><br>                                 | E<br>SCPFW                                                                                                    | en-Contr<br>Ergebnis<br>Seite wed<br>ssv)" lädt<br>des Clie<br>rt in eine<br>Uberprüfen<br>= = ><br>Protocol<br>ouc (TCP)<br>ouc (TCP)<br>ouc (TCP)<br>ouc (TCP)<br>ouc (TCP)<br>ouc (TCP)<br>ouc (TCP)                                                                                                    | rols könne<br>sseiten an<br>chseln.<br>der Webs<br>ents hoch.<br>m Excel S<br>Ansicht Er<br>Filler<br>filler<br>G<br>DataLength<br>2000<br>1024<br>8192<br>8<br>2000<br>1024<br>8192<br>8<br>2000                                                                                                    | n Sie, fal<br>wählen, z<br>server alle<br>Je nach<br>pread-Sh<br>ntwicklertools<br>umbruch<br>H<br>SecurityName<br>                                  | Is mehra<br>cur<br>e Inhalte<br>Browsen<br>neet<br>Add-Ins<br>Stan<br>Fren • Stan<br>CPU 1212C<br>CPU 1212C<br>CPU 1212 | ere<br>e d<br>r<br>dard<br>c %<br>z<br>v<br>v<br>v<br>v<br>v<br>v<br>v<br>v<br>v<br>v<br>v<br>v<br>v<br>v<br>v<br>v<br>v<br>v                                                                                                    |
| 3         | Über die Elemente<br>Ergebnisseiten vo<br>nächsten, vorherig<br>Durch Klick auf "E<br>Ergebnistabelle al-<br>und installiertem E<br>angezeigt.<br>Start Einfügen<br>Auschneiden<br>Einfügen Format übertrag<br>Zwischenablage<br>A1 CPU 1516-3 V1.1<br>3 CPU 1516-3 V1.1<br>5 CPU 1516-3 V1.1<br>6 CPU 1516-3 V1.1<br>6 CPU 1516-3 V1.1<br>6 CPU 1516-3 V1.1<br>7 CPU 1516-3 V1.1<br>9 CPU 1516-3 V1.1<br>9 CPU 1516-3 V1.1<br>9 CPU 1516-3 V1.1<br>10 CPU 1516-3 V1.1 | e der Steue<br>rhanden sir<br>rgebnisse h<br>s csv-Datei<br>xccel werde                                                                                                    | rleiste de<br>nd, die ein<br>oder zur<br>nerunterla<br>auf den<br>en die Da<br>t Formeln<br>v 10 v<br>r 10 v<br>s CPName<br><br><br><br><br><br><br><br>-                                    | E<br>SCPFW<br>E<br>SCPFW<br>E<br>SCPFW<br>E<br>SCPFW<br>E<br>SCPFW<br>E<br>SCPFW<br>E<br>SCPFW<br>E<br>SCPFW<br>E<br>SCPFW<br>E<br>SCPFW<br>E<br>SCPFW<br>E<br>SCPFW<br>S<br>SCPFW<br>SCPFW<br>SCPFW<br>SCPFW | en-Contr<br>Ergebnis<br>Seite wed<br>sov)" lädt<br>des Clie<br>rt in eine<br>Uberprüfen<br>= = *<br>Protocol<br>OUC (TCP)<br>OUC (TCP)<br>OUC (TCP)<br>OUC (TCP)<br>OUC (TCP)<br>OUC (TCP)<br>OUC (TCP)<br>OUC (TCP)<br>OUC (TCP)                                                                                                    | rols könne<br>sseiten an<br>chseln.<br>der Webs<br>ents hoch.<br>m Excel S<br>Ansicht Ei<br>Zeilen<br>Zeilen | In Sie, fal<br>wählen, z<br>server alle<br>Je nach<br>ipread-Sh<br>ntwicklertools<br>umbruch<br>iden und zentrie                                     | Is mehr<br>cur<br>e Inhalte<br>Browsen<br>neet<br>Add-Ins<br>ten<br>ten<br>ten<br>ten<br>ten<br>ten<br>ten<br>ten                                                                                                    | ere<br>e d<br>r<br>dard<br>c %<br>2<br>v<br>v<br>v<br>v<br>v<br>v<br>v<br>v<br>v<br>v<br>v<br>v<br>v<br>v<br>v<br>v<br>v<br>v                                                                                                    |
| 3<br>F    | Über die Elemente<br>Ergebnisseiten vo<br>nächsten, vorherig<br>Durch Klick auf "E<br>Ergebnistabelle al-<br>und installiertem E<br>angezeigt.                                                                                                    | e der Steue<br>chanden sir<br>rgebnisse h<br>s csv-Datei<br>xcel werde<br>Arial<br>F K I<br>SCPUI<br>C<br>C<br>C<br>C<br>C<br>C<br>C<br>C<br>C<br>C<br>C<br>C<br>C                                                                                                    | rleiste de<br>nd, die ein<br>oder zur<br>nerunterla<br>auf den<br>en die Da<br>t Formeln<br>v 10 v<br>v 10 v<br>v 10 v<br>chriftart<br>Name<br>D<br>SCPName<br><br><br><br><br><br><br><br>- | Baten<br>Carlon (*.cc<br>Browser<br>ten sofor<br>Daten<br>Carlon (*.cc<br>Browser<br>ten sofor<br>Daten<br>E<br>SCPFW<br><br><br><br><br><br><br><br>-                                                                                                    | en-Contr<br>Ergebnis<br>Seite wer<br>csv)" lädt<br>des Clie<br>rt in eine<br>uberprüfen<br>= = *<br>Protocol<br>ouc (TCP)<br>ouc (TCP)<br>ouc (TCP)<br>ouc (TCP)<br>ouc (TCP)<br>ouc (TCP)<br>ouc (TCP)<br>ouc (TCP)<br>ouc (TCP)<br>ouc (TCP)<br>ouc (TCP)<br>ouc (TCP)<br>ouc (TCP)<br>ouc (TCP)<br>ouc (TCP)<br>ouc (TCP)<br>ouc (TCP)<br>ouc (TCP)<br>ouc (TCP)<br>ouc (TCP) | rols könne<br>sseiten an<br>chseln.<br>der Webs<br>ents hoch.<br>m Excel S<br>Ansicht Er<br>i Zeilen<br>i Zeilen<br>i Zei<br>i Zeilen<br>i Zeilen<br>i Zeile                                                                                                    | In Sie, fal<br>wählen, z<br>server alle<br>Je nach<br>pread-Sh<br>htwicklertools<br>umbruch<br>iden und zentrie                                      | Is mehri<br>cur<br>e Inhalte<br>Browseneet<br>Add-Ins<br>stan<br>ren                                                                                                    | ere<br>e d<br>r<br>dard<br>e R<br>v<br>v<br>v<br>v<br>v<br>v<br>v<br>v<br>v<br>v<br>v<br>v<br>v<br>v<br>v<br>v<br>v<br>v<br>v                                                                                                    |

| Nr. | Erläuterung                                                                                                    |
|-----|----------------------------------------------------------------------------------------------------|
| 5   | Durch Klick auf die Spaltenüberschrift der Messwerte (hier im Beispiel -         TransTime_avg) wird eine Sortierung der Tabelle nach diesem Kriterium angestoßen.         Durch weitere Klicks auf die entsprechende Spaltenüberschrift wechselt jedes mal der Sortierstatus der Spalte.         T Rea min [ms]       Werte unsortiert         T Rea min [ms]       Werte aufsteigend sortiert         T Rea min [ms]       Werte absteigend sortiert |
|     | Hinweis:                                                                                                    |
|     | Es ist jeweils nur eine Spalte sortierbar!                                                                                                    |

# Bedeutung der Spalten

Alle Spaltenüberschriften werden auch über Tooltips näher erläutert.

| Spaltenname                 | Erläuterung                                     |
|-----------------------------|-------------------------------------------------|
| S-CPU                       | Sender-CPU Typ                                  |
| S-CPUFW                     | Firmwarestand CPU (Sender)                      |
| S-Prg-Load                  | Last duch Programm im OB1 (Sender-CPU)          |
| S-CP                        | Sender-CP                                       |
| S-CPFW                      | Firmwarestand CP (Sender)                       |
| Protoco                     | Kommunikationsdienst                            |
| DataLength                  | Netto Datenlänge des Telegramms [Bytes]         |
| Security                    | Sicherheit durch VPN                            |
| R-CPU <sup>(2)</sup>        | Empfangs-CPU Typ                                |
| R-CPUFW                     | Firmwarestand CPU (Empfänger)                   |
| R-Prg-Load <sup>(2)</sup>   | Last durch Programm im OB1 (Empfangs-CPU)       |
| R-CP <sup>(2)</sup>         | Empfangs-CP                                     |
| R-CPFW                      | Firmwarestand CP (Empfänger)                    |
| Num Stations <sup>(2)</sup> | Anzahl Empfangsstationen                        |
| TransTime_min[ms]           | minimale Übertragungszeit [ms]                  |
| TransTime_Q25[ms]           | 25% Quartil der Übertragungszeit [ms]           |
| TransTime_avg[ms]           | Median der Übertragungszeit [ms]                |
| TransTime_Q75[ms]           | 75% Quartil der Übertragungszeit [ms]           |
| TransTime_max[ms]           | Maximale Übertragungszeit [ms]                  |
| Outlier[%]                  | Anzahl an Ausreißern in % aller Messwerte       |
| S-Cycle time min[ms]        | minimale OB1 Sender-Zykluszeit [ms]             |
| S-Cycle time avg[ms]        | durchschnittliche OB1 Sender-Zykluszeit [ms]    |
| S-Cycle time max[ms]        | maximale OB1 Sender-Zykluszeit [ms]             |
| R-Cycle time min[ms]        | minimale OB1 Empfänger-Zykluszeit [ms]          |
| R-Cycle time avg[ms]        | durchschnittliche OB1 Empfänger-Zykluszeit [ms] |
| R-Cycle time<br>max[ms]     | maximale OB1 Empfänger-Zykluszeit [ms]          |
| PNIO_SendClock[ms]          | PN IO Sendetakt[ms]                             |

Tabelle 1-6

# 3 Durchführung der Messungen

Die folgenden Kapitel enthalten Informationen zur Durchführung der Messungen.

# 3.1 Messaufbau -/ablauf und Messmethode

# Messablauf

Eine Messung hat prinzipiell folgenden Ablauf:

- 1. Projektierung einer Konfiguration mit Download in alle beteiligten Stationen.
- 2. Messung aller Messgrößen (Jede Messung wird mehrmals wiederholt).
- 3. Auswertung der Messungen und Bestimmung der statistischen Lageparameter.

# Messmethode für die Leistungsdaten

• Übertragungszeit

Die Übertragungszeit gibt an wie lange es dauert, ein Datenpaket vom Anwenderbereich (Datenbaustein) der Sendestation, bis in den Anwenderbereich (Datenbaustein) aller Empfangsstationen, zu versenden. Für eine Messung werden ca. 200 – 500 Einzelmessungen durchgeführt.

• Zykluszeit

Die Zykluszeit wird in der Sende-CPU und in einer Empfangs-CPU über die Startinformationen des OB1 gemessen (bei S7-300), ein eigenes Messprogramm (S7-1200), bzw. die verfügbaren Systemfunktionen (S7-1500) bestimmt. Die Zykluszeit (ca. 200 bis 500 Zyklen) wird bei aktiver Kommunikation erfasst.

## • PN-IO Aktualisierungszeit

Wird als Übertragungsprotokoll PN-IO gewählt, dann werden die Daten über den PROFINET-Mechanismus zum iDevice übertragen. Die Werte stammen aus der Projektierung durch STEP 7 und werden nicht gemessen. Die PN-IO Aktualisierungszeit ist hier gleich dem PN-IO Sendetakt konfiguriert.

# 3.2 Messaufbau

Das folgende Bild zeigt das Prinzip des Messaufbaus. Nicht gezeigt werden Komponenten (z.B. Peripheriebaugruppen) und Signale zu den Messuhren (z.B. Fertigsignale), die nur zur Durchführung der Messung dienen.

Die Messung erfolgt unter den Randbedingungen:

- Das Kommunikationsprogramm in der Sendestation und in der Empfangsstation wird zyklisch im OB1 des S7-Controllers aufgerufen.
- Zu jeder Empfangsstation wird genau eine Verbindung aufgebaut.
- Es wird ein kompletter Datenblock immer mit einem Aufruf gesendet.
- Quelle und Ziel der Daten liegen jeweils in einem Datenbaustein.

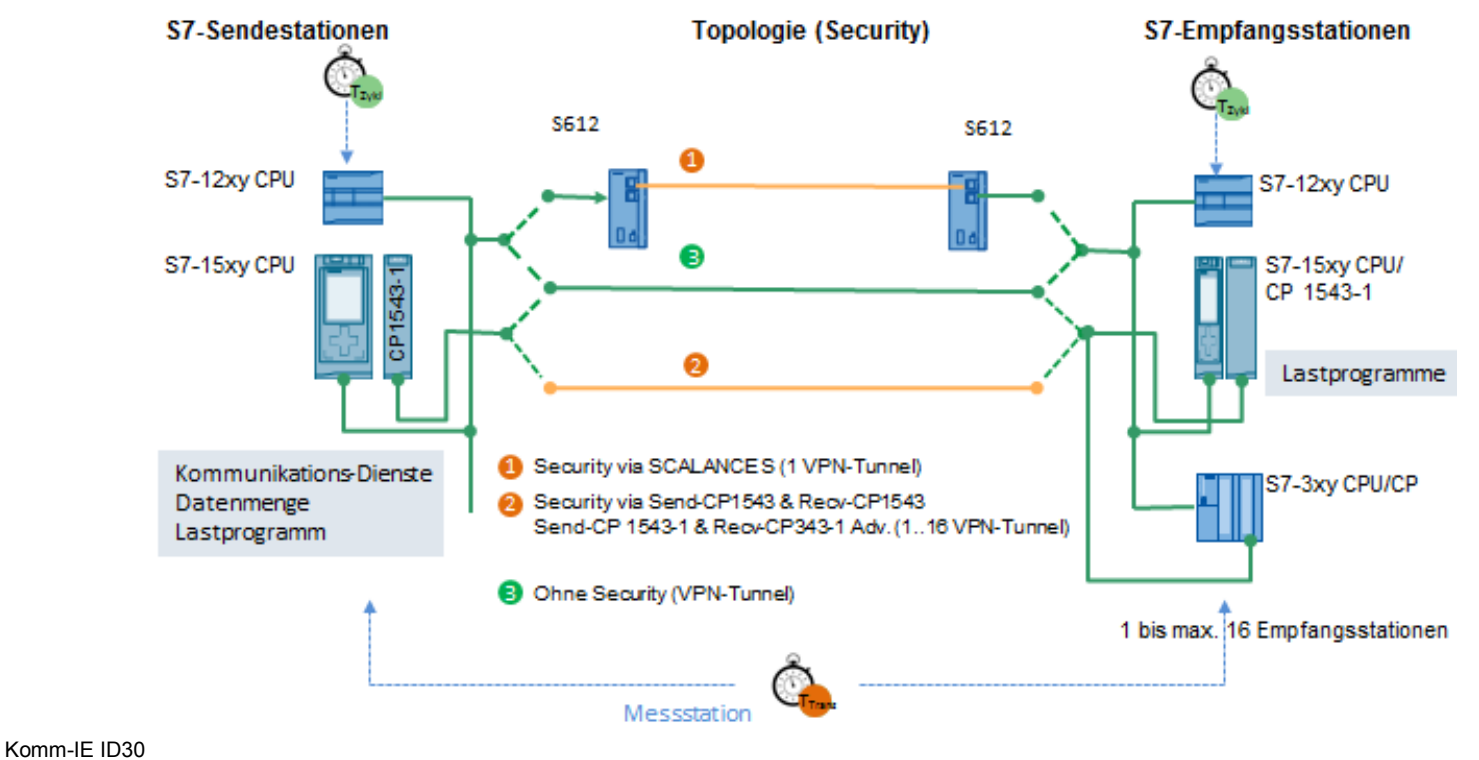

Beitrags-ID: ID-Nummer, ID 30, 12/2014

# 3.3 Messung: Übertragungszeit

Die Übertragungszeit gibt an wie lange es dauert, ein Datenpaket vom Anwenderbereich (Datenbaustein) der Sendestation, bis in den Anwenderbereich (Datenbaustein) aller projektierten Empfangsstationen, zu versenden.

### Messzeitraum

Die Übertragungszeit wird in einer eigenen Messstation gemessen:

### • Start der Zeitmessung:

Die Messstation triggert den Sender zum "gleichzeitigen" Senden an alle Empfänger; d.h. der Sendeanstoß erfolgt für alle Empfänger im gleichen Zyklus.

Sobald die Sendebausteine durchlaufen worden sind, wird die Messuhr durch ein Retrigger-Signal noch einmal auf 0 zurückgesetzt. Dies bewirkt, dass wirklich nur die reinen Nettoaufzeiten des Telegramms unabhängig vom OB1-Zyklus gemessen werden.

## • Stopp der Zeitmessung:

Von allen Empfängern liegt das Fertigsignal in der Messstation vor.

Das Fertigsignal (Peripheriesignal, siehe Bild "Funktionsmodell") zeigt an, dass die übertragenen Daten komplett im Anwenderbereich (Datenbaustein) des Empfängers liegen.

Das Senden und Empfangen der Daten erfolgt zyklisch im OB1 der Sende- und Empfangsstationen. Pro Zyklus erfolgt genau ein Aufruf der Kommunikationsfunktionen.

Pro Konfiguration (Messaufbau) wird die Messung 200 - 500 mal wiederholt. Daraus werden die statistischen Lageparameter bestimmt.

Das folgende Funktionsmodell erläutert die Messmethode:

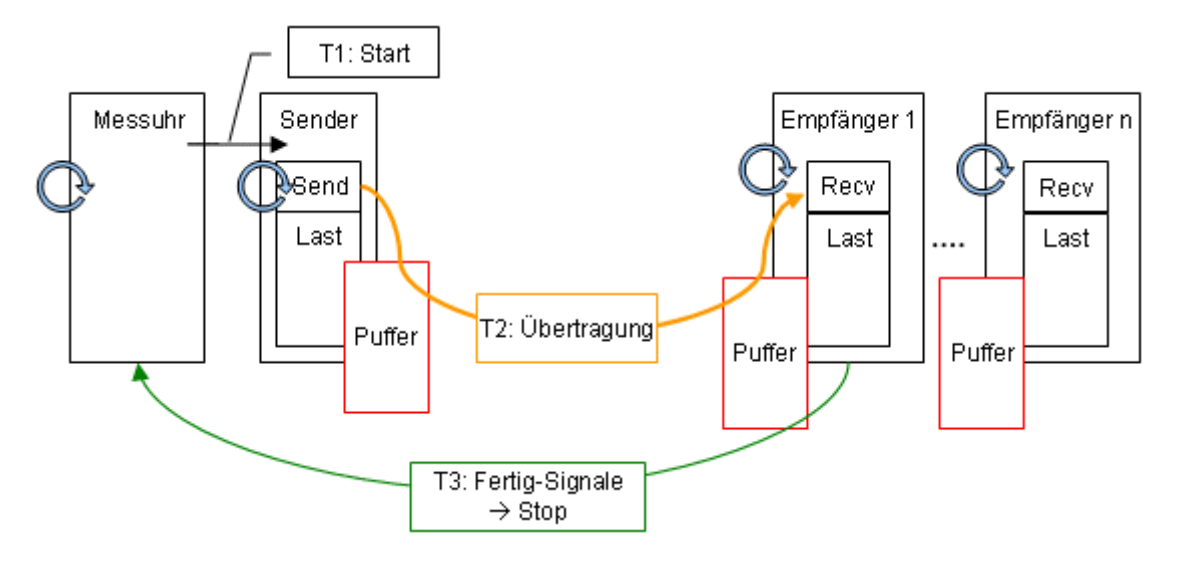

Die folgende Tabelle beschreibt die einzelnen Zeitabschnitte Tx:

| Tabe | le | 3-1 |  |
|------|----|-----|--|
|      |    |     |  |

| Zeit | Beschreibung |                                                          |  |  |  |
|------|--------------|----------------------------------------------------------|--|--|--|
| T1   | von          | Messuhr setzt Startsignal über Direktbefehl              |  |  |  |
|      | bis          | Startsignal vom Sender über einen Prozessalarm erfasst.  |  |  |  |
| T2   | von          | Sender stößt alle Sendeaufträge an.                      |  |  |  |
|      |              | Retriggerung der Messuhr.                                |  |  |  |
|      | bis          | Daten befinden sich im Anwender-Datenbaustein der        |  |  |  |
|      |              | Empfangsstation(en)                                      |  |  |  |
| Т3   | von          | Empfänger setzt das Fertigsignal über einen Direktbefehl |  |  |  |
|      | bis          | Alle Fertigsignale sind von der Messuhr über einen       |  |  |  |
|      |              | Prozessalarm erfasst worden.                             |  |  |  |

### Hinweis Die Übertragungszeit entspricht der Zeit T2.

Durch Nutzung eines Direktbefehls, des Prozessalarms und der Retriggerung in der Messstation wird der durch die Signallaufzeit bedingte systematische Fehler (T1 + T3) minimiert. Anderenfalls würden sich zusätzliche Zykluszeiten zu den Signallaufzeiten hinzuaddieren.

#### Auswertung

Die Messuhr berechnet aus maximal 500 Einzelmessungen die statistischen Lageparameter der Messwerte. (Siehe Kap. 3.6 Messgrößen und Statistik)

# 3.4 Messung: Zykluszeit

#### Prinzip

Die Zykluszeit in der Sende- und den Empfangsstationen wird über Systemfunktionen (S7-1500) und eigene Messprogramme (S7-1200) ermittelt. Aus den Messwiederholungen bestimmt der S7-Controller automatisch die statistischen Lageparameter

#### Messzeitraum

- Vom Anstoß der Datenübertragung
- Bis zum Ende der Datenübertragung

## Auswertung

Die Messuhr berechnet aus maximal 500 Einzelmessungen die statistischen Lageparameter der Messwerte. (Siehe Kap. 3.6 Messgrößen und Statistik)

# 3.5 Messung: PN IO Aktualisierungszeit

### Prinzip

Wie im Kap. <u>2.4.</u> beschrieben, wird für die Messung mit der Kommunikationsmethode "PN IO" die zyklische Datenübertragung über das Prozessabbild verwendet.

Die in der Ergebnistabelle angezeigte "PN IO Aktualisierungszeit" wird von STEP7 ermittelt (hier 1 ms und 0,25 ms).

Bei der Datenübertragung über PN IO arbeitet die Sendestation als PN IO Controller über die interne Schnittstelle. Die Empfangsstationen arbeiten bei diesen Konstellationen ebenfalls über die interne PROFINET Schnittstelle.

#### Messzeitraum

Die Übertragungszeit wird zwischen folgenden Ereignissen gemessen:

• Start der Zeitmessung

Die Messstation triggert den Sender zum Setzen von bestimmten Werten (Muster) in dem zu übertragenden DB. Der Sender kopiert den Datenbereich aus dem DB in das projektierte Prozessabbild der Ausgänge (PAA). Dieses Ereignis startet auch die Messuhr.

### Stopp der Zeitmessung

Jeder Empfänger, der diese Muster im "Empfangs-DB" feststellt, setzt einen Trigger für die Messstation. Sobald alle Empfänger den Empfang der Daten signalisiert haben, stoppt die Messstation die Zeit.

#### Auswertung

Die Messuhr berechnet aus maximal 500 Einzelmessungen die statistischen Lageparameter der Messwerte. (Siehe Kap. 3.6 Messgrößen und Statistik)

# 3.6 Messgrößen und Statistik

## Lageparameter

Um Aussagen bezüglich der Aussagekraft des Mittelwertes (Median) treffen zu können, sollten auch die weiteren statistischen Lageparameter betrachtet werden. Hierzu werden alle Messgrößen mehrmals gemessen (bis zu 500 Einzelmessungen). Aus der Gesamtheit der Messwerte errechnet das Messsystem folgende statistische Werte, die vom Anwender dann in der Result-Tabelle selektiert werden können (voreingestellt sind diese Lageparameter aber ausgeblendet.).

| Та | bel | le | 3- | -2 |
|----|-----|----|----|----|

| Lageparameter | Definition                                               |  |
|---------------|----------------------------------------------------------|--|
| TransTime_min | Der kleinste gemessene Wert in der Messreihe, der kein   |  |
|               | Ausreißer ist.                                           |  |
| TransTime_Q25 | Das erste Quartil (Q25) besagt, dass 25% der gemessenen  |  |
|               | Messwerte unterhalb dieser Kennzahl liegen               |  |
| TransTime_avg | Der Median (Q50) gibt denjenigen gemessenen Wert an, der |  |

| Lageparameter | Definition                                                                                                    |  |  |
|---------------|----------------------------------------------------------------------------------------------------|--|--|
|               | die Anzahl der sortierten Messwerte in zwei gleich große<br>Hälften teilt. Dieser Lageparameter ist der wichtigste in der<br>Messwerttabelle und wird voreingestellt in der Result-Tabelle<br>immer eingeblendet. |  |  |
| TransTime_Q75 | Das dritte Quartil ( <b>Q75</b> ) besagt, dass 75% der gemessenen<br>Messwerte unterhalb dieser Kennzahl liegen.                                                                                                  |  |  |
| TransTime_max | Der größte gemessene Wert in der Messreihe, der kein<br>Ausreisser ist.                                                                                                    |  |  |
| Outliers[%]   | Der Prozentuale Anteil an <b>Ausreißern</b> in der Gesamtheit der Messwerte.                                                                                                    |  |  |

50% aller gemessenen Werte liegen im sogenannten **Interquartilbereich** (IQR), dem Bereich, der zwischen TransTime\_Q25 und TransTime\_Q75 liegt. Dieser Bereich liefert dem Anwender eine Aussagen über die Streuung und Zuverlässigkeit des Mittelwertes (Medians).

### **Definition Ausreißer**

Statistische **Ausreisser (Outlier)** werden in dieser Messung folgendermaßen definiert:

- Liegen gemessene Werte **vereinzelt** ober- oder unterhalb eines Bereichs Q75 + 1,5 \* IQR oder Q25 - 1.5 \* IQR, dann zählen diese zu den Ausreißern.
- Treten in diesem Bereich aber wieder zusammengehörige gehäufte Messwerte auf, zählen diese trotzdem wieder zur Gesamtmenge der Messwerte und werden nicht als Ausreißer gezählt.

Im Zweifelsfall wurden die Verteilungen immer einzeln untersucht.

# Interpretation

Über die in der Statistik standardisierte Darstellungsform des Boxplots kann man die Streuung der Messwerte erkennen.

Tabelle 3-3

| Box Plot               | Lageparameter                                                                                                    | Interpretation                                                                                                    |  |
|------------------------|----------------------------------------------------------------------------------------------------|----------------------------------------------------------------------------------------------------|--|
| Maximum                | Das Maximum der gemessenen<br>Werte liegt hier etwas<br>unsymmetrisch zum Rest.                                                                                                    | In dieser Messung tritt eine<br>geringe Abweichung nach oben<br>hin auf.                                                                                                   |  |
| Q75<br>Median<br>(Q50) | Im IQR Bereich (Q25 bis Q75 )<br>liegen 50% aller gemessenen<br>Werte). Dieser Bereich ist bei diesem<br>Beispiel im Vergleich zum zweiten<br>Beispiel relativ groß.<br>Der Median (Q50-Wert) liegt ziemlich<br>symmetrisch im IRQ-Bereich. | 50% aller Messwerte sind relativ<br>breit gestreut, d.h. bei dieser<br>Messung ist eher der ganze IRQ<br>Bereich wahrscheinlich.                                           |  |
| Q25                    |                                                                                                    |                                                                                                    |  |
| Minimum                |                                                                                                    |                                                                                                    |  |
| Outlier 2%<br>Maximum  | 2% aller Messwerte sind Ausreißer                                                                                                    | Der ohne Ausreißer zu<br>erwartende maximale Wert wird<br>nach unten korrigiert.                                                                                           |  |
| Q75<br>Median<br>(Q50) | Im IQR Bereich (Q25 bis Q75 )<br>liegen 50% aller gemessenen<br>Werte). Diese Messung ist im<br>Vergleich zum zum ersten Beispiel<br>viel schmaler.                                                                                         | 50% aller Messwerte sind relativ<br>eng gestreut. Für diese<br>Konstellation sind die Ergebnisse<br>und der Wert des Medians sehr<br>aussagekräftig und<br>wahrscheinlich. |  |
| Q25                    |                                                                                                    |                                                                                                    |  |
| Minimum                |                                                                                                    |                                                                                                    |  |

# 3.7 Erläuterungen zum STEP 7 - Programm

Das STEP 7-Programm wirkt sich direkt auf die Messwerte aus. Die folgenden Kapitel geben Ihnen einen Überblick über das den Messwerten zu Grunde liegende STEP 7-Programm:

# 3.7.1 Übersicht der STEP 7 - Programme

Die folgende Tabelle zeigt die Funktion der einzelnen Programmteile. Während einer Messung sind alle Programmteile geladen.

| STEP 7 Programmteil |                             | Aufgabe i.d. Sendestation                                                                                                    | Aufgabe i.d. Empfangsstationen                                                                                                    |
|---------------------|-----------------------------|----------------------------------------------------------------------------------------------------|----------------------------------------------------------------------------------------------------|
| Messprogramm        | Kommunikations-<br>programm | Senden von Daten im zykl.<br>OB1                                                                                                    | Empfangen von Daten im zykl. OB1                                                                                                    |
|                     | Erfassungs-<br>programm     | <ul> <li>Steuerung der Messung und<br/>Erfassung aller Messwerte</li> <li>Erfassen des Mess-<br/>Startsignals</li> <li>Messung der Zykluszeit</li> </ul> | <ul><li>Steuerung der Messung und<br/>Erfassung aller Messwerte</li><li>Erzeugung des Fertigsignals</li><li>Messung der Zykluszeit</li></ul> |
| Lastprogramm        |                             | Belastung des S7-<br>Controllers (im OB1)                                                                                                    | Belastung des S7-Controllers (im OB1)                                                                                                    |

# Zusammensetzung der Zykluszeit

Das folgende Bild zeigt den Aufbau der STEP 7-Programme und die Definition der Zykluszeiten:

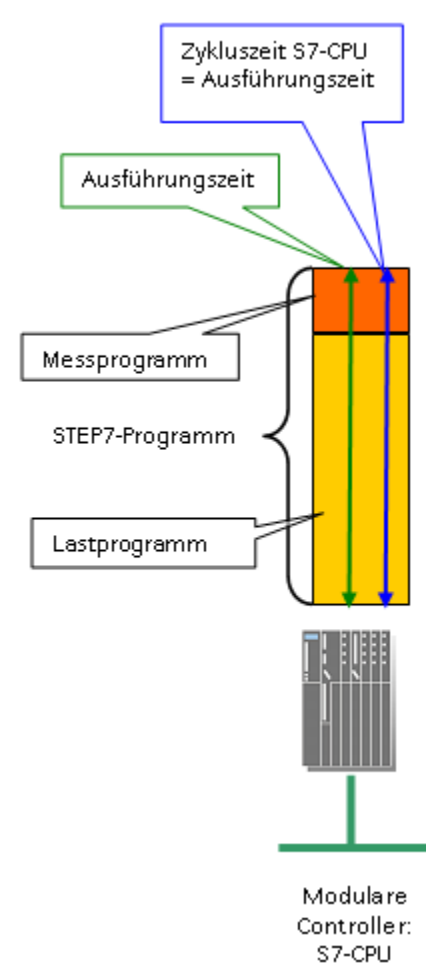

# 3.7.2 Kommunikationsprogramm

Die folgende Tabelle beschreibt die Eigenschaften des Kommunikationsprogramms:

Tabelle 3-5

| Ort             | Eigenschaften                                                                                                    |
|-----------------|----------------------------------------------------------------------------------------------------|
| Sendestation    | <ul> <li>Zu jeder Empfangsstation wird genau eine Verbindung<br/>projektiert. (Ausnahme Kommunikation über PN IO<br/>Prozessabbild)</li> <li>Achtung: Die Verbindungen werden aufgebaut und bleiben die<br/>gesamte Messzeit über bestehen.</li> </ul> |
|                 | <ul> <li>Das Kommunikationsprogramm wird im zyklischen OB1<br/>aufgerufen.</li> </ul>                                                                                                    |
|                 | <ul> <li>Pro Aufruf der Sendebausteine wird immer der komplette<br/>projektierte Datenblock gesendet.</li> </ul>                                                                                                    |
|                 | <ul> <li>Als Datenquelle kommt immer ein optimierter Datenbaustein<br/>(sofern möglich) zum Einsatz</li> </ul>                                                                                                    |
| Empfangsstation | Das Kommunikationsprogramm wird im zyklischen OB1     aufgerufen.                                                                                                    |

| Ort | Eigenschaften                                                                                                    |  |
|-----|----------------------------------------------------------------------------------------------------|--|
|     | <ul> <li>Es wird immer ein kompletter Datenblock empfangen.</li> <li>Der empfangene Datenblock wird immer in einem optimierten<br/>Datenbaustein abgelegt (sofern die HW dies zulässt).</li> </ul> |  |

# 3.7.3 Lastprogramm

Das Lastprogramm ist Bestandteil des STEP 7-Programms im S7-Controller. Die Größe (Länge) des Lastprogramms wird so gewählt, dass sich im S7-Controller eine vorgegebene "Zykluszeit ohne Kommunikation" ergibt.

### Definition "Zykluszeit ohne Kommunikation"

Die "Zykluszeit ohne Kommunikation" ist die Zykluszeit, die sich im S7-Controller einstellt, wenn der S7-Controller **keinen** Einflüssen der Kommunikation unterliegt. Dies bedeutet für den S7-Controller, dass keine Daten gesendet werden und auch die Kommunikationsbausteine nicht durchlaufen werden.

### Festlegen einer definierten "Zykluszeit ohne Kommunikation"

Um die "Zykluszeit ohne Kommunikation" festlegen zu können, wird ein Lastprogramm in den S7-Controller geladen. Durch dieses Lastprogramm lässt sich der in der Praxis vorkommende Fall simulieren, dass parallel zur Kommunikation anderweitige Steuerungsaufgaben im S7-Controller durchgeführt werden. Das Lastprogramm ist mit einer einfachen Schleife implementiert, die keinen Einfluss auf das restliche Programm hat. Über die Variation der Schleifendurchläufe lässt sich somit die "Zykluszeit ohne Kommunikation" einstellen.

#### Wahl der "Zykluszeit ohne Kommunikation"

Für diese Messung wurde die Länge des Lastprogramms immer so gewählt, dass sich eine Leerlauf-Zykluszeit ("Zykluszeit ohne Kommunikation") von **6ms** (CPU gering durch Steuerungsaufgaben belastet) oder **100ms** (CPU stark durch Steuerungsaufgaben belastet) ergibt. Dies impliziert, dass die Länge des Lastprogramms pro S7-Controller variiert, damit sich die gewünschte Leerlauf-Zykluszeit einstellt.

# 4 Version

# Tabelle 4-1

| Version Messung | Messaufbau  | Veröffentlichung | Beschreibung                                 |
|-----------------|-------------|------------------|----------------------------------------------|
| V 5.0           | 2014        | 2015 Jan         | Wiederholungsmessung                         |
| V 4.0           | 2009, Mitte | 2010, Feb        | Wiederholungsmessung +<br>New-Web-Appearance |
| V 3.5           | 2008, Mitte | 2009, Jan.       | Wiederholungsmessung                         |
| V 3.0           | 2007, Mitte | 2007, Okt.       | Wiederholungsmessung                         |
| V 2.0           | 2006, Ende  | 2007, Feb.       | Wiederholungsmessung                         |
| V 1.0           | 2005, Mitte | 2005, Okt.       | Erstmessung                                  |